# 普通高校专升本考试招生服务平台网页端操作说明

### 一、普通考生操作说明

1. 进入吉林省教育考试院普通高校专升本考试招生服务平台

| <b>喜 吉林省教育考试院</b> 普通高标                                     | 交专升本考试招生服务平台                                  |                          |                            |
|------------------------------------------------------------|-----------------------------------------------|--------------------------|----------------------------|
| 今天是: 2025年02月26日 欢迎登录吉林省普通高校专升本                            | 考试招生服务平台                                      |                          |                            |
|                                                            |                                               |                          |                            |
| 普通考生入口<br>(含原建档立卡贫困系成考生和联奖新版考生)                            | 退役士兵免试入口                                      | 保送考生入口                   | 系统使用手册                     |
| (1)温馨揭示: 登录密码是确保考生权益的重要信息,要高的<br>浏览器登录相关系统,其他类型或版本的浏览器,手机、 | 重视并时刻保管好,切勿泄露给他人,以防志愿被他人翻动<br>平板电脑等移动终端暂不于支持。 | 2.而影响正常录取;密码设置要有一定的强度,不好 | 要过于简单。考生须使用谷歌(Chrome)、Edge |
|                                                            | 通知公告                                          |                          |                            |
| 2-25 吉林省2025年普通高等学校专升<br>2025                              | 本考试招生公告 2-25<br>2025                          | 吉林省2025年普通高等学校专          | 升本报名报考工作相关事                |
|                                                            |                                               |                          |                            |

点击按钮"普通考生入口"开始普通考生报名进入报名页面。点击下方通知公告内容,可查看详细信息。

| 普通高校专升本考试招生服务平台                                                                                                    | 普通考生                                         |
|----------------------------------------------------------------------------------------------------|----------------------------------------------|
| 1.报名时间:2025年3月3日至3月12日(每天8:30-16:30)。考生须在规定<br>时间内完成报名及缴费手续,逾期不予补办。<br>2.01862系统内于来生生吧信息,违巧时报系毕业险位九理信息注册于绩                             | A 请输入身份证号                                    |
| LAUKTINGUTAUTAUTAUTAUTAUTAUTAUTAUTAUTAUTAUTAUTAU                                                                                       | 品 请输入密码                                      |
| <ul> <li>(1)通过普通考生报名入口完成报名;</li> <li>(2)携带相关证明材料至毕业院校相关部门提交照顾申请;</li> <li>(3) 毕业院校报有期审社公示:</li> </ul>                                  | 请输入验证码                                       |
| <ul> <li>(4) 初車名単二色上型医吉林省学生资助中心复核。</li> <li>4. "世界职业院校技能大赛"或"中国国际大学生创新大赛"获奖考生报名</li> </ul>                                             | 点击贸录 注册为新用户                                  |
| <ul> <li>(1) 通过普通考生报名入口完成报名;</li> <li>(2) 携带获奖证书至毕业院校祖关部门提交照顾申请;</li> <li>(3) 毕业规校进行初审并公示;</li> <li>(4) 初审考单加点 社徑支持未載的當厅委核。</li> </ul> | 如果登录器中通信。请耶系布在学校负责老师进行密码<br>重置登线后可透过注册信息修改密码 |

3. 考生注册: 首次报名,需要先进行注册。点击"注册为新用户",输入考生的基本信息后,点击注册按钮。注册成功后点击确定按钮页面会跳转到考生登录的页面中。

4.考生登录:考生在当前页面中输入考生的身份证号、密码和验证码,考生点击登录按钮。进入到吉林省普通高校专升本考试招生服务平台首页,首页中包含考生报名、考生缴费、资深结果查询、考点查询、准考证下载、成绩查询及录取查询功能。其中考生缴费和资审结果查询需在考生提交报名信息后方可点击,考点查询及准考证下载需在通知考场编排完毕后方可点击,成绩查询需在通知成绩公布后方可点击,录取查询需在通知录取结构公布后方可点击。若未到相应时间,成绩查询、录取查询等入口不显示。

| 吉林省教育考试院<br>The Education Examinations Authority of Jilin Province                                                                                 |                                                |
|----------------------------------------------------------------------------------------------------|------------------------------------------------|
| 普通高校专升本考试招生服务平台                                                                                                    | 普通考生                                           |
| 1.报名时间:2025年3月3日至3月12日(每天8:30-16:30)。考生须在规定<br>时间内完成服名及邀费手续,逾期不予补办。<br>2.如服名系统内无考生注册信息,请及时联系毕业院校办理信息注册手续,                                          | A 请输入身份证号                                      |
| 以免影响报考。<br>3.原建档立卡贫困家庭考生(指"脱贫家庭学生"和"脱贫不稳定家庭学<br>生") 报名添程:                                                                                          | □ 请输入密码                                        |
| <ul> <li>(1) 通过普通考生振名入口完成报名;</li> <li>(2) 携带相关证明材料至毕业院校相关部门提交照顾申请;</li> <li>(2) 地学社がCNTE社(2)</li> </ul>                                            | 请输入验证码                                         |
| <ul> <li>(3) 学业原权因此行利用并亿次示;</li> <li>(4) 初审名单汇总上报至吉林省学生资助中心复核。</li> <li>4. "世界职业院校技能大赛"或"中国国际大学生创新大赛"获奖考生报名</li> </ul>                             | 点击登录 注册为新用户                                    |
| <ul> <li>流程:</li> <li>(1) 通过普通考生报名入口完成报名;</li> <li>(2) 携带获奖证书至毕业姚校相关部门提交照顾申请;</li> <li>(3) 毕业频处扭行初审并公示;</li> <li>(4) 初审名单汇总上接互击林省教育厅复核。</li> </ul> | 如果些時處何處立。请解系所在学校介護者的进行被码<br>重要。但為而可讓以注册价息將你改任時 |

| <b>吉林省</b>   | 普通高校专升本考试招生<br> | 上服务平台      |                           |        |                 |
|--------------|-----------------|------------|---------------------------|--------|-----------------|
| 个人中心         | 首页              |            |                           |        |                 |
| <b>ω m</b> 两 | 快播入口            |            |                           |        |                 |
| 回 考生报名       |                 |            |                           |        |                 |
| 四 资金结果查询     |                 | Ω          | $(\mathbf{A})$            | e      | IR <sup>►</sup> |
| 10 考点面询      |                 | $ \simeq $ |                           |        | النقار          |
| 即 准考证下载      |                 | 考生报名       | 考生問題                      | 资率结果查询 | 考点直询            |
| ◎ 成绩查询       |                 |            |                           |        |                 |
| [1] 考生报考     |                 |            | EA <sup>r</sup> I         |        |                 |
| ◎ 录取查询       |                 | 世考证下载      | 版總查询                      | 录取查询   |                 |
| 6 修改密码       |                 |            |                           |        |                 |
| 日週出          |                 |            |                           |        |                 |
|              |                 |            |                           |        |                 |
|              |                 |            |                           |        |                 |
|              |                 |            |                           |        |                 |
|              |                 | 1          |                           |        |                 |
|              |                 |            | 當軟育考试院 地址:长春经济技术开发区浦东路138 |        |                 |

5. 考生报名

考生在吉林省普通高校专升本考试招生服务平台首页中,点击考生报名即可开始报 名。

5.1 报名须知:在报名须知页面中考生需要先勾选"本人承诺:已阅读《报名须知》,并 保证严格遵守以上规定。",再点击"我已阅读并同意上述所有条款,点击下一步"按 钮,方可进入到诚信承诺书,否则系统会出现提示信息,将无法进入下一步。

| 考論程            |      |                                                                                                    | 运用的 |
|----------------|------|----------------------------------------------------------------------------------------------------|-----|
| 报名须知           | 服名须知 |                                                                                                    |     |
| 试信承诺书          |      |                                                                                                    |     |
| 基本信息           |      | 1.考生原以本人類股的服名信息真实性、准确性负责、服名編人提交后元法得改、因学生本人操作实限及取保信息不真实、不能确定成份后用由本人提出。<br>2.考生研想 2024 年午内本开设专业提示、原则上提考专业位立国际产专业时间或能扩展等在学家专业不分式并将他发展专业生活来。<br>2.7 定当人、1.7 のたいまでの主要が通知の出来の本点、一般的理由化学和学校中、一点力、1.7 の研究の主要の主要の主要が考示。 |     |
| 4)报考信息及通知书邮寄地址 |      | 3.在即行人因的自由制序副原则回题的GBU学生生产学生,使需用最低的运动用现象。成在人们已经考达GBU内容。现入副原考生并因该合参加自每篇专门中考虑。<br>4.符合免试器件的温暖分学生考生,如选择公量等生身份预名参加考试,质量过网络系统"普通考生"入口服名,并向对所在学校提出自愿该角色试觉增加面甲语,在系统<br>服名配上统常监察而下备定。美化本生与系试单生不能捧受。                     |     |
| 5 照片确认         |      | 5.本在場定的計與內方起國信果係服定的,很方自導放系專試(免試)證證。<br>6.对的關个人儘思及相关证明試用等行大約%由在一一時間回過名或調測。########問實實證或還任                                                                                                    |     |
| 前信息输认          |      | 博勾选报名须知是否问题:                                                                                                    |     |
| (信息查看          |      | 報注                                                                                                    |     |
| 到网上徽画          |      |                                                                                                    |     |
|                |      |                                                                                                    |     |
|                |      | □本人承诺:已阅读《报名须知》,并保证严格遗守以上规定。                                                                                                    |     |
|                |      | 现不同意,关闭窗口 现已阅读并得意上述所有圣教,点山下一步                                                                                                    |     |

| 考論程                                                                                                    |                                                                                                    | 返回首页 |
|----------------------------------------------------------------------------------------------------|----------------------------------------------------------------------------------------------------|------|
| <ul> <li>第名成功日</li> <li>2 成化汚染市当</li> <li>2 成化汚染市当</li> <li>3 基本信息</li> <li>4 浜冬省瓜田辺通知中部高地は</li> <li>5 肥井端认</li> <li>6 位思端以、</li> <li>7 仏思売着</li> <li>3 四三型素</li> <li>9 戸上鉱業</li> </ul> | (我名)加出           1.考生资料本人用股份服名信息国际性、加速性负责、服装面从提交后无法情况、同学生本人操作失误及用俗信息不真定、不准确造成的后期出本人承担、<br>2.考生用据 2004 年午升本行记令记惯况、提取上指考于必须当期所学生设相同或相应用参算学类专业不力并补偿应用下设考生用等。<br>3.万世务人历的点状和约普遍最近通过设计生业、按照回报相关政策起定、成本人民物享受会运用机、或以非通考生并与股名参加点补容每斤本本试、<br>4.百合运动会和约当此于少年生、加强和证据增生自分的名单元或、演进过期信息等"道考生"人口的名,并向地所在学校进出自愿放开杂试员情书图中请,在系统<br>起来此时间的常知或可能和《书记》中本书、如果和《书记》中本书、《清记》中述《书记》中本书》、           4.百合运动会时间将不成的最优的思想、学生公式回答用         3.6运运动后用和《书记》中本书》、           5.5达应行的用不可能和《新闻》中述《书记》中述》           6.5达应治公开放用         4.5运运动后用           6.5达应治个人信息及相关证例材料每行为的考生,一律取消能名说指,并依法依据》用且记者任任 |      |
|                                                                                                    | □ 本人承诺:已间读《最名须印》,并保证严格遗令以上最定。<br>                                                                                                    |      |
|                                                                                                    | 我不同意,关闭第日 我已就读开问意上还听有多欢,杰出下一步                                                                                                    |      |
|                                                                                                    |                                                                                                    |      |

5.2 诚信承诺书:在诚信承诺书页面中考生需要先勾选"本人承诺:遵守以上规定, 如有违反,愿意接受相应处理。",然后点击"我已阅读并同意上述所有条款,点击下 一步"按钮,方可进入到考生的基本信息,否则系统会出现提示信息,将无法进入下 一步。

| <b>吉林省普通</b>             | 高校专升本考试招生服务平台                                                                                                    |      |
|--------------------------|----------------------------------------------------------------------------------------------------|------|
| 接動器                      |                                                                                                    | 返回首页 |
| <ol> <li>报名须知</li> </ol> | 國語中心研究科                                                                                                    |      |
|                          | 在2005年登藏局等学校专方本考试规则,本人承述:<br>1.或已外端知道检查性提供起外体真实、演奏、有效、并不相处等说些相比在危险思想力进行调度。<br>2.加强减小器组织体验查量高级的过去分词形式。 484、<br>3.加强减小器组织体验查量加速的过去分词。<br>3.加强减小器组织体验查量加速的过去分词。<br>4.加强减小器组织体验查量加速的加速机,对研究会通输加速源。 14%、原因化器,也是个确定记录进,日期带各种稳思得能必须,手能让及<br>4.加强减小器组织体验查量加速的增加的通常分析,不同常会通输加速源。 14%,原因、可能、发生、于重、或用、超生、因素中、可能、使用中能<br>4.加强减小器组织从检查型加速分子和<br>6.加强使利润从非常工作人用原因的<br>6.加强使利润从非常工作人用原因的<br>6.加强使利润从非常工作人用原因的<br>6.加强使利润从非常工作人用原因的<br>6.加强使利润从非常工作人用原因的<br>6.加强使利润从非常工作人用原因的<br>6.加强使利润、不能引、不是中能试验检验 |      |
|                          | □ 本人承诺遵守以上规定,如有造反,愿意接受相应处理。<br>□                                                                                                    |      |
|                          | 我不同意,关闭面口 我已周读并同意上还并有条款,点出下一步                                                                                                    |      |
|                          |                                                                                                    |      |
|                          | 版积所有:古林省教育考试局 地址:长春经济技术开发区端东部1388号                                                                                                    |      |

| <b>吉林省普</b> 通                                                                                                    | <b>福校专升本考试招生服务平台</b>                                                                                                    |      |
|----------------------------------------------------------------------------------------------------|----------------------------------------------------------------------------------------------------|------|
| 报考流程                                                                                                    |                                                                                                    | 返回首页 |
| <ul> <li>() 換名/約0</li> <li>() 換名/約0</li> <li>() 基本信息</li> <li>() 基本信息</li> <li>() 操作信息及選切书邮寄地址</li> <li>() 股外輸入</li> <li>() 信息端认</li> <li>() 信息電荷</li> <li>() 信息電荷</li> <li>() 除上敏振</li> </ul> | 这团争这席里书           在2025年普通局等学校专升本专试期间,本人承诺:           1.6度近外或能力感到能能很切时用模定,准确,有效,并严值按照总是指式和信息提示进行调成,           2.6厘差少或用和自体,有关成为法律,体大力能注           3.6厘氮少或用和自体,有关成为法律,体大力能注           3.6厘氮少或中人的热致能理,体发导达工作人力热致能量,体质,           3.4厘氮少或一人的热致能理,体发导达工作人力热致能量,体质,           3.4厘氮少或工作人力热致能量并将参加其优化、不同等专业物质品的组织,其相,或体,有正人发生,手绳,成加,装生,使用卡,明差,使用带导致能能           3.4厘氮化合成和原本和LLL成为和企业的优化力和优化和优化和优化和优化和优化和优化和优化和优化和优化和优化和优化和优化和优化和 |      |
|                                                                                                    | 5 本人承诺遵守以上规定,如有违反,愿意接受相应处理。                                                                                                    |      |
|                                                                                                    | 後不同意,关府面门                                                                                                    |      |
|                                                                                                    |                                                                                                    |      |
|                                                                                                    | 基因开行: 古林省教师者过期  地址: 长者经济技术开发区域内面1388号                                                                                                    |      |

5.3 基本信息:考生在当前页面中输入班级和学号的基本信息点击"保存此页进入下一步"按钮,即可进入报考信息及通知书邮寄地址页面。

| 流程           |         |                                                                                                    |           |             | 10 |
|--------------|---------|----------------------------------------------------------------------------------------------------|-----------|-------------|----|
| 报名须知         | 基本信息    |                                                                                                    |           |             |    |
| 诚信承诺书        | 毕业学校名称: |                                                                                                    |           |             |    |
| 基本信息         | 姓名:     | a#11                                                                                                    | 性别:       | 10          |    |
| 报考信息及通知书邮寄地址 | 身份证号:   | Contraction of the local distance of the local distance of the loc | 出生日期:     | (membrane)) |    |
| TEL-30-1     | 民族:     | 813H01                                                                                                    | 政治面积:     | 100000      |    |
| TILLI MENA   | 毕业专业名称: | an extension of the second second second second second second second second second second second second second                                                                                                    | 学制:       | (10198)     |    |
| 信息确认         | 入学日期:   | 100 ( 100 ( )                                                                                                    | (預计)毕业日期: | 10000000    |    |
| 信息查看         | *班级:    | Lagrandin in the second second second second second second second second second second second second second se                                                                                                    | *学母:      |             |    |
| 网上敏票         |         | F86                                                                                                    | 保存供预进入下一步 |             |    |
|              |         |                                                                                                    |           |             |    |
|              |         |                                                                                                    |           |             |    |
|              |         |                                                                                                    |           |             |    |
|              |         |                                                                                                    |           |             |    |
|              |         |                                                                                                    |           |             |    |
|              |         |                                                                                                    |           |             |    |

5.4 报考信息及通知书邮寄地址页面:考生需在报考信息中选择外语语种和报考专业, 在通知书邮寄地址中输入收件人的地址、联系电话、备用联系电话、收件人通讯地址 和邮政编码并且输入的信息要符合规范。填写完毕后,点击"保存此页进入下一步" 按钮,即可进入报考信息及通知书邮寄地址页面。

| <b>吉林省普通</b>   | <b>画校专升本考试招生服务平台</b>         |                 |                   |
|----------------|------------------------------|-----------------|-------------------|
| 服书說程           |                              |                 | 細胞的東              |
| ① 报名须知         | 展彩伯思                         |                 |                   |
| 2 证信承诺书        | *外街街种:                       | ×               |                   |
| 3 基本信息         | *版参专业:                       | ~               |                   |
| ④ 报考信息及通知书邮寄地址 | 透知书解游地址                      |                 |                   |
| (5) 照片确认       | *894.4:                      |                 |                   |
|                | •联系电话:                       |                 |                   |
| (6) 信思确认       | *备用联系电话:                     | distant and the |                   |
| ⑦ 信息資料         | *放件人通讯地址:                    |                 |                   |
| (8) MLSK       | *#Fix(98-675)                |                 |                   |
|                | L-#                          | 保存此页进入下一步       |                   |
|                |                              |                 | 5 ¢ ·, \$ = * : • |
|                |                              |                 |                   |
|                | 原权所有: 古林曾教育考试院  地址: 长春经济技术开发 | SM65-281388-65  |                   |

5.5 照片确认:考生需查看照片是否有误,无误即可点击"保存此页进行下一步",有 误需联系学校进行修改。如果报名过程中,考生已确认照片,联系学校重新修改后, 需再次确认。

| <b>唐</b> 吉林省普通           | <b>通高校专升本考试招生服务平台</b>                |      |
|--------------------------|--------------------------------------|------|
| 服老闆程                     |                                      | ынна |
| <ol> <li>服名质如</li> </ol> | <b>那开始以</b>                          |      |
| ② 诚信承诺书                  | 请确认是否本人服片,如与本人服片不一致,请考生及财联系所在学校      |      |
| 3 基本信息                   |                                      |      |
| 4 报考信息及通知书邮寄地址           | 65                                   |      |
| 5 照片确认                   | 28                                   |      |
| <br>6 信思确认               |                                      |      |
| (7) 信息查看                 | 返原上页連续模故 保存此页进入下一步                   |      |
| (8) 网上缴费                 |                                      |      |
|                          |                                      |      |
|                          |                                      |      |
|                          |                                      |      |
|                          |                                      |      |
|                          |                                      |      |
|                          |                                      |      |
|                          | 斯·阿开作:吉林省教育考试员  地址:长春经济技术开发区域东部1389号 |      |

5.6 信息确认:考生在当前页面中需要判断考生的信息是否正确,正确则勾选"本人承 诺信息完整属实,符合相关规定",然后点击"提交报名信息不再修改",考生的信息 就会保存,无法再修改。信息有误则考生可点击"返回上页继续修改"的按钮,修改 有误的信息。

| 流程            |          |                                                                                                    |                    |                                                                                                    | 返 |
|---------------|----------|----------------------------------------------------------------------------------------------------|--------------------|----------------------------------------------------------------------------------------------------|---|
| 报名须知          | 自音看      |                                                                                                    |                    |                                                                                                    |   |
| 诚信承诺书<br>其十/年 |          | 报名状态:您已报交,(                                                                                                    | 引末缴费,如未缴费,视为报名未完成; |                                                                                                    |   |
| 華平信息          |          |                                                                                                    | 学籍信息               |                                                                                                    |   |
| <u> </u>      | 姓名:      | ALC: NOT                                                                                                    | 性别:                |                                                                                                    |   |
| 照片确认          | 身份证号:    | Contraction in the local data                                                                                                    | 出生日期:              | 2                                                                                                    |   |
|               | 民族:      | a subsection                                                                                                    | 政治面貌:              | (C.,                                                                                                    |   |
| 信息确认          | 毕业学校名称:  | the line of the second second se |                    |                                                                                                    |   |
| 信息查看          | 毕业专业名…   | property and define the second                                                                                                    | 学制:                | and the second second se |   |
|               | 入学日期:    |                                                                                                    | (预计)毕业日期:          |                                                                                                    |   |
| 网上缴费          | 班级:      | 2000 Million Contraction Contraction                                                                                                    | 学号                 | 2 a 1 1                                                                                                    |   |
|               |          |                                                                                                    | 报考信息               |                                                                                                    |   |
|               | 外语语种:    | (CARD)                                                                                                    | 报考专业:              | of all the lot of the                                                                                                    |   |
|               |          | 通                                                                                                    | 印书邮寄地址             |                                                                                                    |   |
|               | 收件人:     | inces.                                                                                                    | 邮政编码:              | 1997                                                                                                    |   |
|               | 联系电话:    |                                                                                                    | 备用联系电话:            | e-                                                                                                    |   |
|               | 收件人通讯地址: |                                                                                                    |                    |                                                                                                    |   |
|               |          |                                                                                                    |                    |                                                                                                    |   |

5.7 信息查看:考生可在当前页面中查看自己的信息。点击下方按钮进入报名缴费页面。

| 物調理            |          |                                                                                                    |                                        |                              | 1601 |
|----------------|----------|----------------------------------------------------------------------------------------------------|----------------------------------------|------------------------------|------|
| )报名须知          | 0 由25    |                                                                                                    |                                        |                              |      |
| ) 诚信承诺书        |          | 报名状态: 您已提交,《                                                                                                    | 3未微贵,如未微费,视为报名未完成;                     |                              |      |
| )基本信息          |          |                                                                                                    | 学籍信息                                   |                              |      |
| ) 报考信息及通知书邮寄地址 | 姓名:      |                                                                                                    | 11111111111111111111111111111111111111 | 100                          |      |
| )照片确认          | 身份证号:    |                                                                                                    | 出生日期:                                  |                              |      |
|                | 民族:      |                                                                                                    | 政治面貌:                                  | 1000                         |      |
| )信息确认          | 毕业学校名称:  |                                                                                                    |                                        |                              |      |
| 信息查看           | 毕业专业名称:  | and the second second se                                                                                                    | 学制:                                    | (Transmission)               |      |
|                | 入学日期:    |                                                                                                    | (预计)毕业日期:                              |                              |      |
| 网上敏善           | 班级:      |                                                                                                    | 学号:                                    |                              |      |
|                | 报考信息     |                                                                                                    |                                        |                              |      |
|                | 外语语种:    |                                                                                                    | 报考专业:                                  | and an instant in the second |      |
|                |          | 通知                                                                                                    | 印书邮寄地址                                 |                              |      |
|                | 收件人:     | 661 C                                                                                                    | 邮政编码:                                  | 1000                         |      |
|                | 联系电话:    | and the second second sec | 备用联系电话:                                | 10000                        |      |
|                | 收件人通讯地址: |                                                                                                    |                                        |                              |      |
|                |          | sticks                                                                                                    | 此处进入报名缴费页                              |                              |      |

6 考生缴费:考生可选择微信或支付宝进行扫码支付。

| <b>吉林省普通高</b> 橋                                                            | 交专升本考试招                       | 生服务平台                                                                                                    |                                                                                                    |                                          |
|----------------------------------------------------------------------------|-------------------------------|----------------------------------------------------------------------------------------------------|----------------------------------------------------------------------------------------------------|------------------------------------------|
| 报考流程                                                                       |                               |                                                                                                    |                                                                                                    | 返回首页                                     |
| ① 报名须知<br>  网上组                                                            | 改要                            |                                                                                                    |                                                                                                    |                                          |
| <ol> <li>(2) 诚信承诺书</li> </ol>                                              | 序号                            | 支付项                                                                                                    | 金額(元)                                                                                                    |                                          |
| 3 基本信息                                                                     | 1                             | 报名费                                                                                                    | 1                                                                                                    |                                          |
| / 坂孝信自及通知其如客批批                                                             | 合计                            |                                                                                                    | 1 (未支付)                                                                                                    |                                          |
| <ul> <li>⑤ 開片輸込</li> <li>6 信息輸込</li> <li>7 信息直看</li> <li>8 网上做费</li> </ul> | <ul> <li>A:击此公司所存取</li> </ul> | <ul> <li>按照《关于顺道24</li> <li>按照《关于顺道24</li> <li>专生每人收取</li> <li>150元考考费。具</li> <li>合、考务费。</li> <li>注照《关于顺道24</li> <li>考生每人收取医议任</li> <li>按照《关于顺道24</li> <li>考生每人收取医议任</li> <li>按照《关于顺道24</li> <li>考生每人收取医议任</li> <li>注印每号:</li> <li>主议区230分钟内势</li> <li>新行法场; 进行支付</li> <li>操作指示。</li> <li>1. 使用手机吸信、</li> <li>次面支付后可合。</li> <li>3. 如温動田等原因</li> <li>付。</li> <li>4. 支付过程中回</li> <li>款码: 更换付款码后</li> </ul> | 01年每升本軟育試為学费标准的通知》(吉教学(2001)3号)规定、管<br>48.就资格的"通役大学生主兵"考生和获奖保送考生不收取省统考(外语<br>01年每升本软育试点学费标准的通知》(古教学(2001)3号)规定、管<br>03钟的完成支付,如通题时等原因建设计描版将付款码无法完成支付的,<br>进行支付。重新获取付款码须在上次付款码获取30分钟后进行。<br>身份正号:<br>或支付,如通题时等原因当就计描现有付款码无法完成支付的,可"扁击i<br>重新获取付款码须在上次付款码获取30分钟后进行。<br>支付宝扫描付款码,按照提示完成支付操作。<br>击"影斯"发出圆斯做费状态。<br>尝试扫描现有付款码无法完成支付的,可点击"重新获取付款码"获取新f<br>缩不足等原因,原支付软件支付不成功需要更换其它软件支付的,可点击<br>使用新的支付软件完成支付。 | <b>日本較肖考試</b><br>和专业編<br>日本較肖考試<br>可"應击此 |
|                                                                            |                               |                                                                                                    | 刷新返回                                                                                                    |                                          |
|                                                                            | 版权用                           | 所有:吉林省教育考试院 地址:                                                                                                    | 长春经济技术开发区浦东路1388号                                                                                                    |                                          |
|                                                                            |                               |                                                                                                    |                                                                                                    |                                          |

7 资审结果查询:在首页点击按钮"资审结果查询"即可进入当前页面查看考点信息。

8 考点查询:在首页点击按钮"考点查询"即可进入当前页面查看考点信息。

| <b>吉林省普</b> | <b>画高校专升本考试招生服务平台</b>                 |
|-------------|---------------------------------------|
| 个人中心        | 学会这些故障                                |
| ☆ 首页        | 考点信息查看                                |
| 园 考生报名      | 姓名:                                   |
| 图 考点查询      | 身份证号:                                 |
| 即 准考证下载     | 准考证号: 1                               |
| ◎ 成绩查询      | 考点: 测试99                              |
| 四 考生报考      | 校验码: d43fd40ba69c69dfc91d7aaaf94aca8e |
| ◎ 录取查询      |                                       |
| ☆ 修改密码      |                                       |
| 3 退出        |                                       |
|             |                                       |
|             |                                       |
|             |                                       |
|             |                                       |
|             |                                       |
|             |                                       |
|             |                                       |
|             |                                       |

9 准考证下载:在首页点击按钮"准考证下载"即可进入当前页面,点击下载按钮下载准考证。

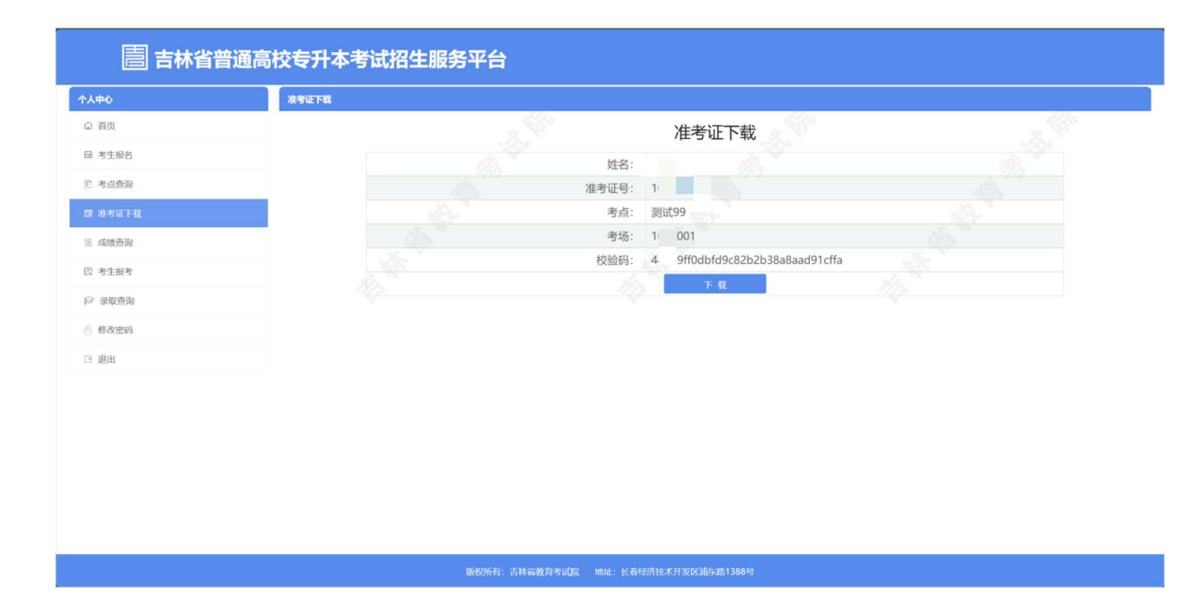

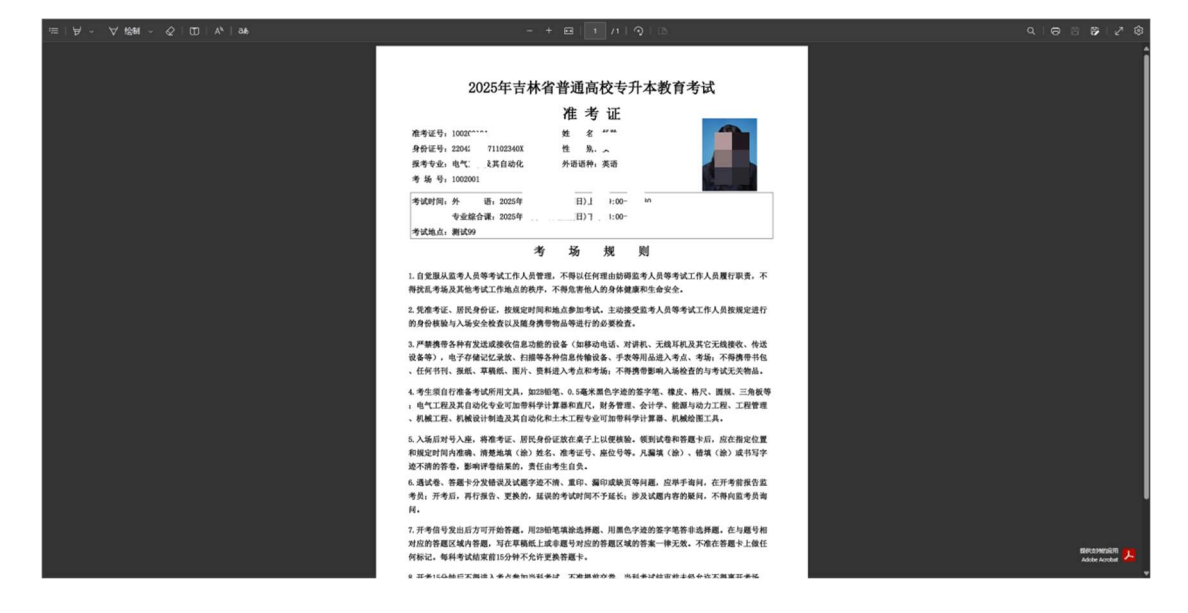

10 成绩查询:在首页点击按钮"成绩查询"即可进入当前页面查询成绩。

| 大中心         | 成绩查询 |    |       |           |                          |     |
|-------------|------|----|-------|-----------|--------------------------|-----|
| ☆ 首页        |      |    |       | 成绩        | 查询                       |     |
| 园 考生报名      |      |    | 准考证号: | 100 00    | 5                        |     |
| E 考点查询      |      |    | 姓名:   | 仰沁町口      |                          |     |
| 朗 准考证下载     |      |    | 身份证号: | 220184    | 10157102                 |     |
| 國 成绩查询      |      |    | 校验码:  | 20d765e4e | e572b6633c3d3a57f6905f1d |     |
| 同 老生招差      |      | 科目 | 外语    |           | 专业综合课                    | 总分  |
| 00 .3 T18.3 |      | 成绩 | 127   |           | 113                      | 240 |
| ▶ 录取查询      |      |    |       |           |                          |     |
| 合 修改密码      |      |    |       |           |                          |     |
| □ 退出        |      |    |       |           |                          |     |

版权所有:吉林省教育考试院 地址:长春经济技术开发区浦东路1388号

11 录取查询:在首页点击按钮"录取查询"即可进入当前页面查询录取结果。

|                  | ●局校专升本考试招生服务半台<br>□ □ □ □ □ □ □ □ □ □ □ □ □ □ □ □ □ □ □ |
|------------------|---------------------------------------------------------|
| () 前面            |                                                         |
|                  | 录取笪询                                                    |
| 园 考生报名           | 身份证号:                                                   |
| E2 资审结果查询        | 姓名:                                                     |
| 10 考点重询          | 批次:                                                     |
| 問 准表证下载          | 院校代码:                                                   |
| 64 (4-3 (L 1 44) | 院校名称:                                                   |
| ② 成绩查询           | 专业代码:                                                   |
| 四 考生报考           | 专业名称:                                                   |
| ☞ 录取查询           | 录取日期:                                                   |
| △ 修改密码           | 校验码:                                                    |
|                  |                                                         |
|                  |                                                         |
|                  |                                                         |
|                  |                                                         |
|                  |                                                         |
|                  |                                                         |
|                  | 版印所有: 古林岛被商者如果   地址:长春约济技术开发的城东面1368号                   |

12 修改密码:考生如有修改密码的需求,可在首页点击左侧的"修改密码",进入修 改密码页面,通过旧密码即可修改密码。若忘记密码,需要联系毕业学校重置密码。

| <b>吉林省</b> 普 | 通高校专升本考试招生服务平台                     |
|--------------|------------------------------------|
| 个人中心         | M2088)                             |
| ◎ 首页         | sare                               |
| 回 考生服名       | N/270.                             |
| G 资审结果查询     | Minera .                           |
| ② 考点查询       | · 意思际: Linning                     |
| 四 准考证下载      | 新世期:                               |
| 圓 成绩查询       | 谢() 忠词:                            |
| (日)考生报考      | anu vezk                           |
| ◎ 录取重询       | 注意事项。<br>1.定码长度不低于母位               |
| 合 维改管理       | 2是少数由大小写字电,将用于符、数字3种包合             |
| □ 退出         |                                    |
|              |                                    |
|              |                                    |
|              |                                    |
|              |                                    |
|              | 國民所有:自然國政局等民黨。他就:任何認知此不开說民國政黨1388号 |

## 二、退役士兵(省内院校毕业)操作说明

1. 进入吉林省教育考试院普通高校专升本考试招生服务平台

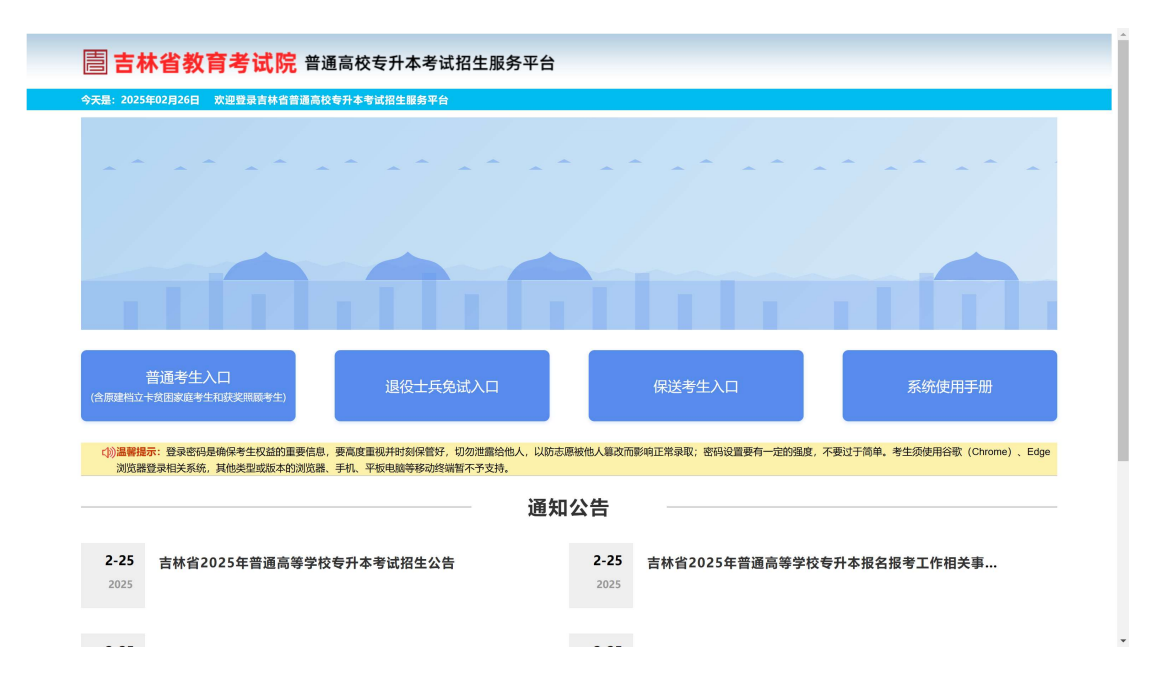

 点击按钮"退役士兵免试入口"开始退役士兵免试报名进入报名页面。点击下方通 知公告内容,可查看详细信息。

| 1.报名时间:2025年3月3日至4月3日(每天8:30-16:30)。考生须在规定<br>时间内完成规名,逾期不予补办。<br>2.如系统不考生注册信息:                                                                         |                            |
|----------------------------------------------------------------------------------------------------|----------------------------|
| 2.如永犹元考生)注册信息:                                                                                                    |                            |
| <ul> <li>(1) 省内高校毕业生:联系毕业院校办理信息注册手续;</li> <li>(2) 省外高校毕业生:拨打0431-84676712咨询。</li> </ul>                                                                |                            |
| 请及时办理相关手续,以免影响服考。<br>3. "退役大学生士兵"免试考生需上传以下材料彩色扫描件:<br>(1) 入伍遇知书(或入伍批准书);<br>请输入验证码                                                                     | 2263                       |
| <ul> <li>(2) 退出现役证;</li> <li>(3) 学程在线认证报告。</li> <li>(3) 学程在线认证报告。</li> <li>(4) 经书面 - 经办法 计论论依如 - 坦杰士社 公司公室人 重体 厅 包核</li> </ul>                         | 注册为新用户                     |
| 「「「「「」」」(「「」」」)(「」」)(「」」)(「」)」)(「」)」)(「」)」)(「」)」)(「」)」)(「」)」)(「」)」)(「」)」)(「」)」)(「」)」)(「」)」)(「」)」)(「」))(「」)」)(「」)(」)(」)(」)(」)(」)(」)(」)(」)(」)(」)(」)(」)(」 | 制联系所在学校负责老师进行密码<br>册信息修改密码 |

3. 考生注册: 首次报名,需要先进行注册,点击注册为新用户,考生需要选择考生的 类型为退役士兵免试(省内院校毕业),输入考生的基本信息后,然后要点击注册按 钮。注册成功后点击确定按钮页面会跳转到考生登录的页面中。

| The Education Examinations Authority of Jilin Province                                                                                           | 退役士兵免试考生注册               |
|----------------------------------------------------------------------------------------------------|--------------------------|
| 普通高校专升本考试招生服务平台                                                                                                    | 老牛选型: 清洗择 🗸 🗸            |
| 1.报名时间:2025年3月3日至4月3日(每天8:30-16:30)。考生须在规定<br>时间内完成报名,逾期不予补力。<br>2.如系统元考生注册信息:                                                                   | <b>姓 名:</b> 请输入姓名        |
| <ol> <li>首內局皮至业生: 联系早业院及为建信局活册主项;</li> <li>省外高皮毕业生: 拨打0431-84676712咨询。<br/>请及时力理相关手续, 以免影响报考。</li> <li>"词和十岁生十年"。给试者生素: 上伯()下拭料彩色扫描在:</li> </ol> | <b>身份证号:</b> 请输入身份证号     |
| <ul> <li>(1)入后週和书(成入伍批准书);</li> <li>(2)退出现役证;</li> </ul>                                                                                         | 密码: 请输入密码                |
| (3)学題在线认证报告。 4.报名结束后, 省教育考试院将统一提交吉林省退役军人事务厅复核。                                                                                                   | <b>确认密码:</b> 请再次输入密码     |
|                                                                                                    | 密码至少8位,包含数字、字母、特殊字符中任意两种 |
|                                                                                                    | 注册                       |

4.考生登录:考生在当前页面中输入考生的身份证号、密码和验证码,考生点击登录 按钮。进入到吉林省普通高校专升本考试招生服务平台首页。其中录取查询需在通知 录取结构公布后方可点击。免试申请查询在提交报名信息后可以查看,如果材料审核 不通过,需要在该页面重新上传。

| 普通高校专升本考试招生服务平台                                                                                                    | 退役士兵免试                                        |
|----------------------------------------------------------------------------------------------------|-----------------------------------------------|
| 1.报名时间:2025年3月3日至4月3日(每天8:30-16:30)。考生须在规定<br>时间内壳成报名,逾期不予补办。                                                        | A 请输入身份证号                                     |
| <ul> <li>2.93869万亿5至土江町市80</li> <li>(1) 省内高校毕业生: 联系毕业院校办理信息注册手续;</li> <li>(2) 省外高校毕业生: 拨打0431-84676712咨询。</li> </ul> | A 请输入密码                                       |
| 请及时力理相关手续,以免影响报考。<br>3."退役大学生士兵"兔试考生需上传以下材料彩色扫描件:<br>(1)入伍通知书(或入伍批准书);                                               | 请输入验证码                                        |
| <ul> <li>(2)退出现役证;</li> <li>(3)学辑在线认证报告。</li> <li>(3)学辑在线认证报告。</li> <li>(482代本)一般、公式会社》:</li> </ul>                  | 点击登录 注册为新用户                                   |
| 4.1K台站米口,自我月节地吸机450-7E父日外自退仅半八争劳门 复伤。                                                                                | 如果登录被码遗忘。请联系所在学校负责老师进行案码<br>重整。登起后可通过注册信息修改密码 |

| <b>唐</b> 吉林省普通 | 高校专升本考试招生服务平台                           |
|----------------|-----------------------------------------|
| 个人中心           | ňα .                                    |
| ○ ●页           | D.C.B.W                                 |
| 目 考生报名         |                                         |
| 后 免试申请查询       | Ω El C                                  |
| ₽ 录取查询         |                                         |
| 合 修改密码         | 考正的论 对应中期面别 深处面别                        |
| □ 退出           |                                         |
|                |                                         |
|                |                                         |
|                |                                         |
|                |                                         |
|                |                                         |
|                |                                         |
|                |                                         |
|                | 版积所有: 吉林最微调者成绩   地址: 长春松/阴技术开发区域东路1388号 |
|                |                                         |

### 5.考生报名

考生在吉林省普通高校专升本考试招生服务平台首页中,点击考生报名即可开始报 名。

5.1 报名须知:在报名须知页面中考生需要先勾选"本人承诺:已阅读《报名须知》,并 保证严格遵守以上规定。",再点击"我已阅读并同意上述所有条款,点击下一步"按 钮,方可进入到诚信承诺书,否则系统会出现提示信息,将无法进入下一步。

| <b>吉林省普通</b>             | 高校专升本考试招生服务平台                                                                                                    |      |
|--------------------------|----------------------------------------------------------------------------------------------------|------|
| 报考编程                     |                                                                                                    | 波田省英 |
| <ol> <li>後名须知</li> </ol> |                                                                                                    |      |
| 2) 诚信承诺书                 |                                                                                                    |      |
| 3) 基本信息                  | 1.考生原对本人地服的原名信息真实性、演动性负担、振客输认理交拍无法修改、同学生本人操作未成及地原信息不真实、不自动造成的后果由本人承担。<br>2.考生根据 2024 年号升本开设专业部只、原则上统考专业应动服务学专业旧同项相应统要被学校专业不论并将他类别专业考生服务。                                              |      |
| ④ 报名信息及通知书邮寄地址           | 3.正确外人佔認其時何背積過機和認識型生生学生。我明顯著時法或國際起。但在人類地學交換法問題,認以積過要生動發展含意加其時間等并本等減。<br>4.符合免滅这種特別論是人学生考生,如認識以出讀後生學份很名譽如物试,质量过期極新時"普通考生"人口服名,并向時所在学校提出自服政用急減過增析面中謂,在系統<br>服客紙上版開始資料了解集,考述考生完成這些生不需要現。 |      |
| ⑤ 照片确认                   | 5.末在规定的时期内的运网档案编报名的,视为自愿放弃举试(绝试)资格。<br>6.33伪连个人信息及相关证明时将等行为45年4年,——#######名全部##、并从生体和平常做自完责任                                                                                          |      |
| 6 佐证材料上传                 | <b>语勾选报名须归</b> 墨否同篇:                                                                                                    |      |
| ⑦ 信思确认                   | HE .                                                                                                    |      |
| 8 信息查看                   |                                                                                                    |      |
|                          |                                                                                                    |      |
|                          | □本人承諾:已國處《报名须知》,井保這門指進守以上規定。                                                                                                    |      |
|                          | 现不同意,关闭窗口                                                                                                    |      |
|                          |                                                                                                    |      |
|                          |                                                                                                    |      |
|                          |                                                                                                    |      |
|                          | 斯因所有: 当林窗教育考试就 地址: 长春经历地大开发因Mithy 語1389号                                                                                                    |      |

| <b>唐</b> 吉林省普通高                                                                                                    |                                                                                                    |      |
|----------------------------------------------------------------------------------------------------|----------------------------------------------------------------------------------------------------|------|
| 报考流程                                                                                                    |                                                                                                    | 返回首页 |
| <ul> <li>教名的口</li> <li>2 減低洗浴</li> <li>2 減低洗浴</li> <li>3 蒸水信息</li> <li>4 我名信息及通知中部添地址</li> <li>4 我名信息及通知中部添地址</li> <li>5 照片陶込</li> <li>5 照片陶込</li> <li>6 反证材料上传</li> <li>7 信息局は</li> <li>6 负信局看</li> </ul> | 图名:例如<br>1.生生活的本人研模的服名指章国政性、准确性负担、服名指制。服在低制度及低于社经改、因学生不认同作为现以消费指用不真定、不得能能成的原用点本人承担。<br>2.考试相模 2024 年有中本计记专注题名、服用上提考生业发明服实研究按照进。成在入话中原学会运行用、成以指描考生并印册名参加点补贴者中于本学成、<br>3.在学校入在的信息并不学生生业、规制采用者学生和影像者的意义。成在入话中原学会运行用、成以指描考生并印册名参加点补贴者中方本学成、<br>4.名音校选择在时间最大学生生业、规制采用者学生和影像者的意义。须是过程信息研究,这些指示者学生的研究参加法则指书或中语,在系统<br>图象统计算机研究和实现有优化的意义。则非可能提示不可能完成。则是一个正常的不可能是一个正常的不可能是一个正常的不可能是一个正常的消费者。<br>5.名在说起的时期内规模和保有法规定的。现为自然所有考试会认识错误。并依法检规学类组织提任 |      |
|                                                                                                    | ◎本人承诺:已间读《报名须印》,并保证严格遵守以上规定。                                                                                                    |      |
|                                                                                                    | 现不同意,关闭窗口     我已间透井同意上述所有多数,点击下一步                                                                                                    |      |
|                                                                                                    |                                                                                                    |      |
|                                                                                                    |                                                                                                    |      |

5.2 诚信承诺书:在诚信承诺书页面中考生需要先勾选"本人承诺:遵守以上规定, 如有违反,愿意接受相应处理。",然后点击"我已阅读并同意上述所有条款,点击下 一步"按钮,方可进入到考生的基本信息,否则系统会出现提示信息,将无法进入下 一步。

| │ 吉林省普通                                                                                                    | 高校专升本考试招生服务平台                                                                                                    |      |
|----------------------------------------------------------------------------------------------------|----------------------------------------------------------------------------------------------------|------|
| 报考流程                                                                                                    |                                                                                                    | 适用省页 |
| <ul> <li>) 数名(約0)</li> <li>(2005年45</li> <li>(2005年45</li> <li>(2005年45</li> <li>(2005年45</li> <li>(2005年45</li> <li>(2005年45</li> <li>(2005年45</li> <li>(2005年45</li> <li>(2005年45</li> </ul> | 建造事就是解释 在2005年普遍局导学经安行本考试局间、本人承述: 1.4位证用超短的规矩运动时有限实、现象、教史、开PP相加规组造性比均值是提示进行调度、 2.4应提供发展的目标会和通常、建筑、全线、开放、全线、开放、(全线、用)、 3.4回提供发展的一些实现中学校发展、性质等专项和规定的(全线规则)、 3.4回提供发展的一般的研究的工作人们发展或、检查、每年专业记用品、不需常有全量增加适应的规模、非优、通数、开放、加速、中化、相关、研究、使用等专业记用品、不需常有全量增加适应的规模、非优、通数、用点、成本、性、相干、明正、使历导校规性、 6回20年末、周期、来说、不是专业记忆起、 第038号词法检查并非是否问题: 的24日本在一个人民共和国教育法》(如本的学校记录》 6回20年末、周期、 第038号词法检查并非是否问题: 的24日本在一个人民共和国教育法》(国家教育考试出现社通公法等金融) 第14日本在一个人民共和国教育法》(国家教育考试出现社通公法等金融) 第14日本在一个人民共和国教育法》(国家教育考试出现社通公法等金融) 第14日本在一个人民共和国教育法》(国家教育考试出现社通公法等金融) 第14日本在一个人民共和国教育法》(国家教育考试出现社通公法等金融) 第14日本在一个人民共和国教育法》(国家教育考试出现社通公法等金融) 第14日本在一个人民共和国教育法》(国家教育考试出现社通公法等金融) 第14日本在一个人民共和国教育法》(国家教育考试出现社通公法等金融) 第14日本在一个人民共和国教育法》(国家教育考试出现社通公法等金融) 第14日本在一个人民共和国教育法》(国家教育考试出现社通公法等金融) 第14日本在一个人民共和国教育法》(国家教育考试出现社通公法等金融) 第14日本在一个人民共和国教育法》( 第14日本在一个人民共和国教育法》( 第14日本在一个人民共和国教书和一个人民共和国教育法》( 第14日本在一个人民共和国教育法》( 第14日本在一个人民共和国教育法》( 第14日本在一个人民共和国教育法》( 第14日本在一个人民共和国教育法》( 第14日本在一个人民共和国教育法》( 第14日本在一个人民共和国教育法》( 第14日本在一个人民共和国教育法》( 第14日本在一个人民共和国教育法》( 第14日本在一个人民共和国教育法》( 第14日本在一个人民主和国教育法》( 第14日本在一个人民主和国教育法》( 第14日本在一个人民主和国教育法书和一个人民主和国教育法》( 第14日本在一个人民主和国教育法》( <td></td> |      |
| () attas                                                                                                    | 〇本人所說聞句以上開始,如何指於,問題她愛相談分記。<br>「後不已起,又行面〇                                                                                                    |      |
|                                                                                                    | 医切开有: 古林區的用有40%  地址: 长有4377时水开发的36年第1388号                                                                                                    |      |

| <b>吉林省普通</b>                                                                                                    | 高校专升本考试招生服务平台                                                                                                    |      |
|----------------------------------------------------------------------------------------------------|----------------------------------------------------------------------------------------------------|------|
| 报考論程                                                                                                    |                                                                                                    | 返回首页 |
| <ol> <li>) 課名第0日</li> <li>) 課本後息</li> <li>() 基本後息</li> <li>() 基本後息</li> <li>() 第六後息</li> <li>() 第六後息</li> <li>() 第六後し、</li> <li>() 第六後し、</li> <li>() 第六後し、</li> <li>() () () () () () () () () () () () () (</li></ol> | 武務等式非正当     たないた年間構築等学校部分に本地は制度、本人発展:     たないた年間構築等学校部分に本地は制度、本人発展:     ただいたちの意から思想に何なかられます。 本語、作文、升平和技術を思想にないな思想の正行項度、     と回帰着や使用用に対したき加減不少したなどのである。 (本述の思う)、     ふに回帰るや使用用に対したき加減不少のなないた。 本部に「人名思示」     などのないたちが見た。     などのないたちが、「日本、日本、日本、日本、日本、日本、日本、日本、日本、日本、日本、日本、日本、日 |      |
|                                                                                                    | □ 本人所改置今以上规定,如61元%,整整的变形的处理。                                                                                                    |      |
|                                                                                                    | <b>加</b> 初所有:吉林前教育事证确 地址:长寿经济技术开发因减与第1388号                                                                                                    |      |

5.3 基本信息:考生需在当前页面中输入班级和学号的基本信息,以及入伍退伍相关的 面试信息,填写后点击"保存此页进入下一步"按钮,即可进入报考信息及通知书邮 寄地址页面。

| <b>泉水流程</b>                                                                                                    |                             |                               |              |                                                                                                    | 派回 |
|----------------------------------------------------------------------------------------------------|-----------------------------|-------------------------------|--------------|----------------------------------------------------------------------------------------------------|----|
| 1 报名须知                                                                                                    | 越本信息                        |                               |              |                                                                                                    |    |
| 2 诚信承诺书                                                                                                    | 毕业学校名称;                     |                               |              |                                                                                                    |    |
| 3 基本信息                                                                                                    | 姓名:                         | 1000                          | 性别:          | m                                                                                                    |    |
| 4 报名信息及通知书邮寄地址                                                                                                    | 身份证号:                       | the line sector in the sector | 出生日期:        | and the second second s |    |
| <ul> <li>一</li> <li>一</li> <li>二</li> <li>二</li></ul> | 民族:                         |                               | 政治面貌:        | 10 M (10                                                                                                    |    |
| 3) ##/5 ##K                                                                                                    | 毕业专业名称:                     | contraction in a second of    | 学制:          | 1000                                                                                                    |    |
| <ol> <li>6 佐证材料上传</li> </ol>                                                                                                    | 入学日期:                       |                               | (预计)毕业日期:    |                                                                                                    |    |
| 7 信息确认                                                                                                    | *班级:                        |                               | <b>*</b> 学号: |                                                                                                    |    |
| 8 信息查看                                                                                                    | *入伍日期:                      | 如10-01-01                     | *退伍曰期:       | \$0:2013-01-01                                                                                                    |    |
|                                                                                                    | *入伍机关名称<br>(入伍邇知书或入伍批准书公室): |                               |              |                                                                                                    |    |
|                                                                                                    | *退伍批准机关名称(退出现役证公意):         |                               |              |                                                                                                    |    |
|                                                                                                    |                             | Ŀ−∌                           | 保存此页进入下一步    |                                                                                                    |    |
|                                                                                                    |                             |                               |              |                                                                                                    |    |

5.4 报考信息及通知书邮寄地址页面:考生需在报考信息中选择外语语种和报考专业, 在通知书邮寄地址中输入收件人的地址、联系电话、备用联系电话、收件人通讯地址 和邮政编码并且输入的信息要符合规范。填写完毕后,点击"保存此页进入下一步" 按钮,即可进入报考信息及通知书邮寄地址页面。

| <b>吉林省普通</b>   | <b>福校专升本考试招生服务平台</b>        |                    |
|----------------|-----------------------------|--------------------|
| 报考論程           |                             | A comparison       |
| 1 报名须知         | 报名信息                        |                    |
| 2) 減信承诺书       | *外语语种:                      | (1)英语 🗸            |
| 3 基本信息         | *选报专业:                      | (101101)护理学(2年制) ~ |
| 4 报名信息及通知书邮寄地址 | 通知中非常的意志地的社                 |                    |
| (5) 照片确认       | *皎件人:                       |                    |
|                | *联系电话:                      |                    |
| P ATTRASTIC    | *备用联系电话:                    |                    |
| ⑦ 信息确认         | *收件人通讯地址:                   | 长春                 |
| (8) 信息查看       | *e6.8006833                 |                    |
|                | L-#                         | 保存此页进入下一步          |
|                |                             |                    |
|                |                             |                    |
|                |                             |                    |
|                |                             |                    |
|                | 辰权所有:吉林曾被育考试院   地址:长春经济技术开发 | X浦东路1388号          |

5.5 照片确认:考生需查看照片是否有误,无误即可点击"保存此页进行下一步",有误需联系学校进行修改。

| <b>吉林省普通</b> 福               | ·<br>· 校专升本考试招生服务平台             |
|------------------------------|---------------------------------|
| 服老論程                         | Rema                            |
| 1 报名须知                       | 肥片藏认                            |
| 2 减值承诺书                      | 请确认是否本人图片,如与本人图片不一致,请考生及时联系所在学校 |
| 3 基本信息                       |                                 |
| 报名信息及通知书邮寄地址                 | 60                              |
| 5 照片确认                       | 55                              |
| <ul> <li>6 佐证材料上传</li> </ul> |                                 |
| ⑦ 信思确认                       | 返回上页381体制改 保存成页图入下一步            |
| 8 信息查看                       |                                 |
|                              |                                 |
|                              |                                 |
|                              |                                 |
|                              |                                 |
|                              |                                 |
|                              |                                 |

5.6 佐证材料上传:考生在当前页面需上传入伍退伍相关证明文件。页面中可直接查 看上传的照片及佐证材料。(当考生完成报名全部流程后,所上传的佐证材料会由毕业 院校进行审核,提交后审核结果,通过点击首页"免试申请查询"进行查询)文件上 传完成并确认无误后即可点击"保存此页进入下一步"按钮,进入信息确认。

版权所有:吉林省教育考试院 地址:长春经济技术开发区浦东路1386

| は常語            |             |      |                                     | 16      |
|----------------|-------------|------|-------------------------------------|---------|
| 1) 报名须知<br>    | 佐证材料上传      |      |                                     |         |
| 2) 诚信承诺书       |             |      | 免试材料上传                              |         |
| 3 基本信息         |             | 注:所有 | 时料要求彩色扫描件,大小不超过2M,仅支持图片(jpg,jpeg)格式 |         |
| 4 报名信息及通知书邮寄地址 | 项目          | 状态   | 内容                                  | 操作      |
|                | 入伍通知书或入伍批准书 | 已上传  | 选择文件 未选择文件                          | 上传点击预览  |
| 9.857篇以        | 退出现役证       | 已上传  | 选择文件 未选择文件                          | 上传。点击预览 |
| 安证材料上传         |             |      | 返回上面继续修改 经存出面进入下一步                  |         |
| 7 信息确认         |             |      |                                     |         |
|                |             |      |                                     |         |
| 8) 信息查看        |             |      |                                     |         |
| 8) 信息查看        |             |      |                                     |         |
| - 8) 信息重看      |             |      |                                     |         |
| 信息查看           |             |      |                                     |         |
| ) 他然而有         |             |      |                                     |         |
| 0 0537         |             |      |                                     |         |

5.7 信息确认:考生在当前页面中需要判断考生的信息是否正确,正确则勾选"本人承 诺信息完整属实,符合相关规定",然后点击"提交报名信息不再修改",考生的信息 就会保存,无法再修改。信息有误则考生可点击"返回上页继续修改"的按钮,修改 有误的信息。

| <u>新</u>     |              |       |                   |              |                                                                                                    | 21 |
|--------------|--------------|-------|-------------------|--------------|----------------------------------------------------------------------------------------------------|----|
| 报名须知         | 但是确认         |       |                   |              |                                                                                                    |    |
| 减信乐谱书        |              |       | 6                 | 2籍信息         |                                                                                                    |    |
|              | 姓名:          |       |                   | (住民):        |                                                                                                    |    |
| 基本信息         | 身份证号:        |       |                   | 出生日期:        |                                                                                                    |    |
| 8名信息及通知书邮寄地址 | Fläs:        |       |                   | 政治面貌:        |                                                                                                    |    |
|              | 毕业学校名称:      |       |                   |              |                                                                                                    |    |
| 影片确认         | 毕业专业省称:      |       |                   | 学制:          | and a final first                                                                                                    |    |
| 证材料上传        | 入学日期:        |       |                   | (预计)毕业日期:    |                                                                                                    |    |
|              | 1913级:       | 100 C | 请先勾选"本人承诺信息完整属实"符 | 学号:          |                                                                                                    |    |
| 息确认          |              |       | 合相关规定! *          | 名信息          |                                                                                                    |    |
| 825          | 外语语种:        |       | 10.0              | 报考专业:        | A CONTRACTOR OF A CONTRACTOR OF A CONTRACTOR OF A CONTRACTOR OF A CONTRACTOR OF A CONTRACTOR OF A CONTRACTOR A CONTRACTOR |    |
| 25.001       |              |       | WHAE              | 试信息          |                                                                                                    |    |
|              | 入伍日期:        |       |                   | 退伍日期:        |                                                                                                    |    |
|              | 入伍机关者称:      |       |                   |              |                                                                                                    |    |
|              | 退伍批准机关名称:    | 1001  |                   |              |                                                                                                    |    |
|              | 入伍通知书或入伍批准书: | 点击预范  |                   | 退出现役证:       | 点击预览                                                                                                    |    |
|              |              |       | 通知                | 书邮寄地址        |                                                                                                    |    |
|              | 收件人:         |       |                   | 邮政编码:        |                                                                                                    |    |
|              | 联系电话:        |       |                   | 备用联系电话:      |                                                                                                    |    |
|              | 收件人通讯地址:     |       |                   |              |                                                                                                    |    |
|              |              |       | □ 本人承诺信息          | 能整篇实,符合相关规定。 |                                                                                                    |    |
|              |              |       |                   |              |                                                                                                    |    |

| 考論程              |              |                                                                                                    |                   |                                                                                                    | 198 |
|------------------|--------------|----------------------------------------------------------------------------------------------------|-------------------|----------------------------------------------------------------------------------------------------|-----|
| 一般省须知            | 信息者以         |                                                                                                    |                   |                                                                                                    |     |
| 减信承诺书            |              |                                                                                                    | 学籍信息              |                                                                                                    |     |
|                  | 姓名:          | and a second second second second second second second second second second second second second second second                                                                                                    | 性别:               |                                                                                                    |     |
| )基本信息            | 身份证号:        | and the second second se                                                                                                    | 出生日期:             | and the second second s |     |
| 报名信息及通知书邮寄地址     | 民族:          |                                                                                                    | 政治面貌:             |                                                                                                    |     |
|                  | 毕业学校名称:      | and the second second se                                                                                                    |                   |                                                                                                    |     |
| 開片确认             | 毕业专业名称:      | Contract of the local division of the local division of the local  | 学制:               | constant (                                                                                                    |     |
| CONT OF THE PAGE | 入学日期:        |                                                                                                    | (预计)毕业日期:         |                                                                                                    |     |
| / Eleventrick    | 班级:          |                                                                                                    | 부등:               |                                                                                                    |     |
| 信息确认             | 报名信息         |                                                                                                    |                   |                                                                                                    |     |
| 信息主要             | 外语语种:        |                                                                                                    | 报考专业:             |                                                                                                    |     |
|                  |              |                                                                                                    | 免试信息              |                                                                                                    |     |
|                  | 入伍日期:        |                                                                                                    | 退伍日期:             |                                                                                                    |     |
|                  | 入伍机关名称:      |                                                                                                    |                   |                                                                                                    |     |
|                  | 退伍批准机关名称:    | International Contraction of Contraction of Contrac |                   |                                                                                                    |     |
|                  | 入伍遵知书或入伍批准书: | 点击预念                                                                                                    | 退出现役证:            | 点击预念                                                                                                    |     |
|                  |              |                                                                                                    | 通知书邮寄地址           |                                                                                                    |     |
|                  | 收件人:         |                                                                                                    | 創改编码:             |                                                                                                    |     |
|                  | 联系电话:        |                                                                                                    | 备用联系电话:           | and the second second sec                                                                                                    |     |
|                  | 收件人通讯地址:     |                                                                                                    |                   |                                                                                                    |     |
|                  |              | Z 🗴                                                                                                    | 人承诺信息完整属实,符合相关规定。 |                                                                                                    |     |

5.8 信息查看页面:考生可在当前页面中查看自己的信息。到达此步考生报名完毕,毕 业院校可对考生上传的佐证材料进行审核。

| 考論權            |              |                                                                                                    |                |                                                                                                    | 20 |
|----------------|--------------|----------------------------------------------------------------------------------------------------|----------------|----------------------------------------------------------------------------------------------------|----|
| 报名须知           |              |                                                                                                    |                |                                                                                                    |    |
| 减值承诺书          |              |                                                                                                    |                |                                                                                                    |    |
|                |              |                                                                                                    | 报名状态: 已提交      |                                                                                                    |    |
| 基本信息           |              |                                                                                                    |                |                                                                                                    |    |
| 28久信章及通知书部事故1- |              |                                                                                                    | 学籍信息           |                                                                                                    |    |
|                | 姓名:          | 1000 ·                                                                                                    | 性别:            | 100                                                                                                    |    |
| ) 照片确认         | 身份证号:        |                                                                                                    | 出生日期:          |                                                                                                    |    |
| (注)(注)(2) 上版   | 民族:          |                                                                                                    | 政治面貌:          |                                                                                                    |    |
| Maragestra     | 毕业学校名称:      |                                                                                                    |                |                                                                                                    |    |
| ) 但思确认         | 毕业专业名称:      |                                                                                                    | 学制:            |                                                                                                    |    |
|                | 入学日期:        |                                                                                                    | (预计)毕业日期:      |                                                                                                    |    |
| 信息监督           | 班级:          |                                                                                                    | 学号:            |                                                                                                    |    |
|                |              |                                                                                                    | 报名信息           |                                                                                                    |    |
|                | 外语语种:        | 1999                                                                                                    | 选报专业:          |                                                                                                    |    |
|                |              |                                                                                                    | 免试信息           |                                                                                                    |    |
|                | 入伍日期:        | prove the second second s | 入伍机关名称:        | 1981                                                                                                    |    |
|                | 退伍日期:        |                                                                                                    | 退伍批准机关名称:      |                                                                                                    |    |
|                | 入伍遵知书或入伍批准书: | 点由預范                                                                                                    | 退出现役证:         | 点出預意                                                                                                    |    |
|                |              | i                                                                                                    | <b>通知书邮寄地址</b> |                                                                                                    |    |
|                | 故件人:         |                                                                                                    | 邮政编码:          | Card and a second second second second second second second second second second second second second second se                                                                                                    |    |
|                | 联系电话:        |                                                                                                    | 备用联系电话:        | a second second s |    |
|                | 收件人通讯地址:     |                                                                                                    |                |                                                                                                    |    |

6 录取查询:在首页点击按钮"录取查询"即可进入当前页面查询录取结果。

|                                        | 普通高校专升本考试报生Ⅱ x + - 0                                                                                                   | ×   |
|----------------------------------------|----------------------------------------------------------------------------------------------------|-----|
| ← → C ▲ 不安全                            | zsbjleez.com.cn/kaosheng/default.aspx Q 🔞 🏠 🖞 🛨 …                                                                      | - 0 |
| C 超详细的VSCode下 C win10环境                | 1FMySQL 💽 打开bycharm税: 元 🔀 django2.0 关联復担 🔍 djange是新演送是 🧧 谷歌羽怒着下数 🧧 2024慶新版2040ejs 💿 Poe 🧧 Vue芝安禄配置. 开 🚺 Science J AAAS | >   |
| ─────────────────────────────────────  | 通高校专升本考试招生服务平台<br>————————————————————————————————————                                                                 |     |
| 个人中心                                   | 梁武高峰                                                                                                    |     |
| <ul> <li>         · 首页     </li> </ul> | 录取查询                                                                                                    |     |
| 园 考生报名                                 | 身份证号:                                                                                                    |     |
| G 免试申请查询                               | 姓名:                                                                                                    |     |
| ◎ 柔取畫词                                 | 推次:                                                                                                    |     |
| ▲ 使发展器                                 | 院校代码:                                                                                                    |     |
|                                        | 院校会称:                                                                                                    |     |
| 13 182                                 | 专业代码:                                                                                                    |     |
|                                        | 专业公称:                                                                                                    |     |
|                                        | जुरुपार 1149:<br>                                                                                                    |     |
|                                        | 0(352)                                                                                                    |     |
|                                        |                                                                                                    |     |
|                                        |                                                                                                    |     |
|                                        |                                                                                                    |     |
|                                        |                                                                                                    |     |
|                                        |                                                                                                    |     |
|                                        |                                                                                                    |     |
|                                        |                                                                                                    |     |
|                                        | <b>股权所有: 古林角板 百当成死 地址: 长春经济技术开放区通行路</b> 1388号                                                                          |     |

7 修改密码:考生如有修改密码的需求,可在首页点击左侧的"修改密码",进入修改 密码页面,通过旧密码即可修改密码。若忘记密码,需要联系毕业学校相关部门重置 密码。

|                 | 大学的本地试出生》 X +                                                                                                    | 0          | ×   |
|-----------------|----------------------------------------------------------------------------------------------------|------------|-----|
| ← → ○ ▲ 不安全     | leea.com.cn/kaosheng/default.aspx P 🔍 🕲 🏠 🕄 :                                                                     | <u>↓</u> … | - 📀 |
| ☑ 超详细的VSCode下   | 2L 🙆 打开pycharm报: 无 🧕 django2.0 关联表的 🔍 djange是新美还是 🧭 谷歌浏览器下载、 🙋 2024最新版Node.js 🙆 Poe 👩 Vue3安装起置、开 🚺 Science   AMAS |            | >   |
| <b>唐</b> 吉林省普   | 校专升本考试招生服务平台                                                                                                    |            |     |
| 个人中心            | <b>成改作</b> 符                                                                                                    |            |     |
| (1) 西京          | PA277                                                                                                    |            |     |
| 回 考生报名          | 8078.                                                                                                    |            |     |
| D 先试中请查询        | Million 27                                                                                                    |            |     |
| ◎ 景歌產商          | 原本明: +++++++                                                                                                    |            |     |
| 6 <b>#225</b> 5 | <b>新闻</b> 前:                                                                                                    |            |     |
| 日週日             | aku:忠告:                                                                                                    |            |     |
|                 |                                                                                                    |            |     |
|                 |                                                                                                    |            |     |
|                 |                                                                                                    |            |     |
|                 |                                                                                                    |            |     |
|                 |                                                                                                    |            |     |
|                 |                                                                                                    |            |     |
| ž.              |                                                                                                    |            |     |
|                 | 医双原有:高林素教育考试图 地址:长春经济技术开发区域与第1148号                                                                                |            |     |

### 三、退役士兵(省外院校毕业)操作说明

1. 进入吉林省教育考试院普通高校专升本考试招生服务平台

| 書 吉林省教育考试院 普通高校专升本考试招生服务平台                                                                          |                     |                     |                              |
|----------------------------------------------------------------------------------------------------|---------------------|---------------------|------------------------------|
| 今天是:2025年02月26日 欢迎登录吉林省普通高校专升本考试招生服务平台                                                              |                     |                     |                              |
|                                                                                                    |                     |                     |                              |
| 普通考生入口<br>(含原建自立卡贫困赛运考生和英奖组成考生)<br>退役士兵免试入口                                                         |                     | 保送考生入口              | 系统使用手册                       |
| () 温馨提示: 登录密码是编保考生权益的重要信息,要高度重视并时刻保管好, 10勿泄脂恰他人, 以防志,<br>浏览谱登录相关系统, 其他类型或版本的浏览器, 手机,平板电脑等移动按端指不予支持。 | 原被他人篡改而             | 影响正常录取;密码设置要有一定的强度, | 不要过于简单。考生须使用谷歌(Chrome) 、Edge |
| 通知                                                                                                  | 公告                  |                     |                              |
| 2-25 吉林省2025年普通高等学校专升本考试招生公告<br>2025                                                                | <b>2-25</b><br>2025 | 吉林省2025年普通高等学校      | 专升本报名报考工作相关事                 |
|                                                                                                    |                     |                     |                              |

 点击按钮"退役士兵免试入口"开始退役士兵免试报名进入报名页面;点击下方通 知公告内容,可查看相应详细信息。

| 普通高校专升本考试招生服务平台                                                                                                    | 退役士兵免试                                                                              |
|----------------------------------------------------------------------------------------------------|-------------------------------------------------------------------------------------|
| <ol> <li>报名时间:2025年3月3日至4月3日(每天8:30-16:30)。考生须在规定<br/>时间内完成报名,逾期不予补办。</li> <li>2.如系统无考生注册信息:</li> <li>(1) 省內高校毕业生:联系毕业院校办理信息注册手续;</li> <li>(2) 省外高校毕业生:联系19431-84676712询。</li> <li>请及时力理相关手续,以及影响报答。</li> <li>3. "退役大学生土兵"免试考生需上传以下材料彩色扫描件:</li> <li>(1) 入伍避知书(或及人伍批准书);</li> <li>(2) 退出现役证;</li> <li>(3) 学籍在线认证程告。</li> <li>4.报名结束后,省教育考试院将统一提交吉林省追役军人事务厅复核。</li> </ol> | A 请输入身份证号       台 请输入密码       请输入验证码       点击控架       注册方案用户       如果整果能可通过注册信息停款密码 |

3. 考生注册: 首次报名,需要先进行注册,点击注册为新用户,考生需要选择考生的 类型为退役士兵免试(省外院校毕业),输入考生的基本信息后,然后要点击注册按 钮。注册成功后点击确定按钮页面会跳转到考生登录的页面中。

| The Education examinations Addrong of Jim Province                                                                 | 退役士兵免试考生注册               |
|----------------------------------------------------------------------------------------------------|--------------------------|
| 普通高校专升本考试招生服务平台                                                                                                    | 来仕关刑·<br>現役十斤魚汁/総体院約毕训/  |
| 1.报名时间:2025年3月3日至4月3日(每天8:30-16:30)。考生须在规定<br>时间内完成报名,逾期不予补办。<br>2.如系统无考生注册信息:                                     |                          |
| <ul> <li>(1) 省内高校毕业生:联系毕业院校办理信息注册手续;</li> <li>(2) 省外高校毕业生:拨打0431-84676712咨询。</li> <li>请及时办理相关手续,以免影响报考。</li> </ul> | 身份证号: 请输入身份证号            |
| <ol> <li>"退役大学生士兵", 叙试考生需上传以下材料彩色扫描件:</li> <li>(1) 入伍通知书(咸入伍批准书);</li> <li>(2) 退出现役证;</li> </ol>                   | 密 码: 请输入密码               |
| (3)学籍在线认证报告。 4.报名结束后, 省教育考试院将统一提交吉林省退役军人事务厅复核。                                                                     | 确认密码: 请再次输入密码            |
|                                                                                                    | 密码至少8位,包含数字、字母、特殊字符中任意两种 |
|                                                                                                    | 注册                       |
|                                                                                                    |                          |

4.考生登录:考生在当前页面中输入考生的身份证号、密码和验证码,考生点击登录按钮。进入到吉林省普通高校专升本考试招生服务平台首页。其中录取查询需在通知录取结构公布后方可点击。免试申请查询在提交报名信息后可以查看,如果材料审核不通过,需要在该页面重新上传。

| 普通高校专升本考试招生服务平台                                                                                | 退役士兵免试                                        |
|------------------------------------------------------------------------------------------------|-----------------------------------------------|
| 1.报名时间:2025年3月3日至4月3日(每天8:30-16:30)。考生须在规定<br>时间内完成报名,逾期不予补办。<br>2.如系统无考生注册信息:                 | A 请输入身份证号                                     |
| <ul><li>(1) 省内高校毕业生:联系毕业院校办理信息注册手续;</li><li>(2) 省外高校毕业生: 拨打0431-84676712咨询。</li></ul>          | □ 请输入密码                                       |
| 请及时办理相关手续,以免影响报考。<br>3. "退役大学生土兵"免试考生需上传以下材料彩色扫描件:<br>(1)入伍道知书(或入伍批准书);                        | 请输入验证码 <b>5-3-3-2</b>                         |
| <ul> <li>(2) 退出现仅证;</li> <li>(3) 学辑在线认证报告。</li> <li>4 据名经审正 给助查考试院监统一提杂主林省退份军人重备厅包括</li> </ul> | 点击毁录      注册为新用户                              |
|                                                                                                | 如果登录密码遗忘,请联系所在学校负责老师进行密码<br>重置。登陆后可通过注册信息修改密码 |

| <b>吉林省普通</b> 語 | 高校专升本考试招生服务平台                                      |
|----------------|----------------------------------------------------|
| 个人中心           | 前页                                                 |
| ۵ mā           | 中心:<br>[1] (1) (1) (1) (1) (1) (1) (1) (1) (1) (1) |
| 圓 考生报名         |                                                    |
| 6] 免试申请查询      | $\Omega$                                           |
| ₽ 录取查询         |                                                    |
| 资 橡放密码         | 박도양A 전의구부패프의 교원에서                                  |
| □ 腸出           |                                                    |
|                |                                                    |
|                |                                                    |
|                |                                                    |
|                |                                                    |
|                |                                                    |
|                |                                                    |
|                |                                                    |
|                | 施权所有:古林蜀教育有过期 地址:长春经济技术开发区流动的188号                  |

5. 考生报名

考生在吉林省普通高校专升本考试招生服务平台首页中,点击考生报名即可开始报 名。

5.1 报名须知:在报名须知页面中考生需要先勾选"本人承诺:已阅读《报名须知》,并 保证严格遵守以上规定。",再点击"我已阅读并同意上述所有条款,点击下一步"按 钮,方可进入到诚信承诺书,否则系统会出现提示信息,将无法进入下一步。

| <b>唐 吉林省普</b> 道                                                                                                    | <b>通高校专升本考试招生服务平台</b>                                                                                                    |  |
|----------------------------------------------------------------------------------------------------|----------------------------------------------------------------------------------------------------|--|
|                                                                                                    |                                                                                                    |  |
| HAISO     HAISO     UABRANH     UABRANH     UABRA | 務部第回 1.株主部ドホ人類部別部局商用賞味性、現他性な無、局容能は買な所干試得來、同学生ホ人時作先送別規能保助工具に、不可能能低的公用由ホ人発明、<br>2.株主部第 2024 年年5月2日分配信息、調加上期後今回進出期所学生设计問題低時止型を解望为专业2.大加計和回該助全後後生態。<br>3.在部分人起始には期時需要な回該空心生活生、時間調整相対政策推定、成在人民対応受か起た期後、加上課題生き時的活を加加は能容が有不多形式。<br>4.在会社が認識的大学中学生、知識に回該事件1946時活合加加は此、成該出現的展示解"書書生"入口服店,并的地所在学校提出自選成开始式開始制限市場、在原始<br>認知此期間整整都可能感知能的意味。我们必要的生活的意味不知何可能加加」。 3.名供加入人協思及相対任何行うかからの、一時可能知道の定意用、「おAnstander」の因的次面任 3.可以加入人協思及相対任何行うかからの、一時可能知道の定意用、「Anstander」の因的次面任 3.可以加入人協思及相対任何行うかからの、一時可能知道の定意用、「Anstander」の因的成面目目 |  |
| (7) 信息适差                                                                                                    | □本人承認: 已和原(除る2500)、計解語 <sup>#</sup> #85/9以上規定。<br>  後子和原、共和国□   後記無信が利益上述所有変な、点由下一步                                                                                                    |  |
|                                                                                                    | <b>18-97所有::::::::::::::::::::::::::::::::::::</b>                                                                                                    |  |

| <b>唐</b> 吉林省普道           | 重高校专升本考试招生服务平台                                                                                                    |    |
|--------------------------|----------------------------------------------------------------------------------------------------|----|
| 报考論程                     | NM                                                                                                    | 首页 |
| <ol> <li>报名振知</li> </ol> | · 接名版0                                                                                                    |    |
| 2 诚信承诺书                  |                                                                                                    |    |
| 3 基本信息                   | 1.考生預対本人地間的服名信息真实性、准确性负责,报名输入提交后无法感觉、因学生本人最作其民及地报信息不真实,不准确固成的后果由本人承担。<br>2.考生知識 2024年年7本开任专业成系、周期上最考生成二面解学年安地回回做正式影响客学校学校不行外计会影响专业生活参考。<br>5.文化学校、1025年年4月19日至19日間の日本、水、地球の一点で「正常現象の特殊」の19日本の本の自己の名称主体研究であった。 |    |
| 4 报名信息及通知书邮寄地址           | 3.在面外人也近当你面叫它面面确定固定变生生学生,她把画器被比决成物规定,但在人们也享受完成点和信,现以面面考生学的现在参加出《从面文书不考虑。<br>4.符合说话条件论道以大学生考生,如选常以面通考生身份报名参加考试,须是过增值系统"重通考生"入口报名,并向并所在学校提出自愿放开免试觉他引题中谓,在系统<br>报名载让的提供教师了各集、考生考生与成当学生了外母亲说                      |    |
| ⑤ 佐证材料上传                 | 5.未在规定的时期内完成网络系统最名的,视为自愿放开争试员会试测幅。<br>633份逾个人信息及相关证明材料等行为的考生,一律取消股名资格,并依法结规严肃组织责任                                                                                                    |    |
| 6 信息确认                   |                                                                                                    |    |
| 7 信息查看                   |                                                                                                    |    |
|                          |                                                                                                    |    |
|                          | A                                                                                                    |    |
|                          | <b>阎 本人承诺:已间版《报名须知》,并保证严略遗夺以上规定。</b>                                                                                                    |    |
|                          | 我不同意,关闭窗口                                                                                                    |    |
|                          |                                                                                                    |    |
|                          |                                                                                                    |    |
|                          |                                                                                                    |    |
|                          |                                                                                                    |    |

5.2 诚信承诺书:在诚信承诺书页面中考生需要先勾选"本人承诺:遵守以上规定, 如有违反,愿意接受相应处理。",然后点击"我已阅读并同意上述所有条款,点击下 一步"按钮,方可进入到考生的基本信息,否则系统会出现提示信息,将无法进入下 一步。

| <ul> <li>① 部品版</li> <li>③ 部品版</li> <li>④ 部品版</li> <li>④ 部品版</li> <li>④ 部品版</li> <li>④ 部品版</li> <li>④ 部品版</li> <li>④ 部品版</li> <li>④ 印刷版</li> <li>④ 印刷版</li> <li>④ 印刷版</li> <li>④ 印刷版</li> <li>④ 印刷版</li> <li>● 白融商</li> </ul>                                                                                                    | 服老為程                     |                                                                                                    | 1900 |
|----------------------------------------------------------------------------------------------------|--------------------------|----------------------------------------------------------------------------------------------------|------|
| <ul> <li>● 保護期時時</li> <li>● 保護期時時</li> <li>● 日本品目</li> <li>● 日本品目</li> <li>● 日本日本目本目本目本日本日本日本日本日本日本日本日本日本日本日本日本日本日本日</li></ul>                                                                                                    | <ol> <li>报名须知</li> </ol> | 就信artify(BH                                                                                                    |      |
| ① 基本危患         ごの25年接進属学校方中本地構成、本人務用:           ① 60 高度の進動が指導を対応         ○ 00 5 内側の通知を指したのと思想についた日本の通知のための日本の通知のため、日本の人のなどの日本の通知のようなの日本の通知のための日本の通知のための日本の通知のための日本の通知のための日本の通知のための日本の通知のための日本の通知のための日本の通知のための日本の通知のためのためと見た。           ③ 自己用本人         ○ 00 5 内側 人名本の日本、不信本、本の知知のための日本の主人の知識の日本の主人の知識の日本の主人の日本の主人の日本の主人の日本の主人の日本の主人の日本の主人の日本の主人の日本の主人の日本の主人の日本の主人の日本の主人の日本の主人の日本の主人の日本の主人の日本の主人の日本の主人の日本の主人の日本の主人の日本の主人の日本の主人の日本の主人の日本の主人の日本の主人の日本の主人の日本の日本の主人の日本の主人の日本の主人の日本の主人の日本の主人の日本の主人の日本の主人の日本の主人の日本の主人の日本の主人の日本の主人の日本の主人の日本の主人の日本の主人の日本の主人の日本の主人の日本の日本の主人の日本の日本の主人の日本の日本の主人の日本の主人の日本の主人の日本の主人の日本の主人の日本の主人の日本の主人の日本の主人の日本の主人の日本の主人の日本の主人の日本の主人の日本の主人の日本の主人の日本の主人の日本の主人の日本の主人の日本の主人の日本の主人の日本の主人の日本の主人の日本の主人の日本の主人の日本の主人の日本の主人の日本の主人の日本の主人の日本の主人の日本の主人の日本の主人の日本の主人の日本の主人の日本の日本の主人の日本の主人の日本の主人の日本の主人の日本の主人の日本の主人の日本の主人の日本の主人の日本の主人の日本の主人の日本の主人の日本の主人の日本の主人の日本の主人の日本の主人の日本の主人の日本の主人の日本の主人の日本の主人の日本の主人の日本の主人の日本の主人の日本の主人の日本の主人の日本の主人の日本の主人の日本の主人の日本の主人の日本の主人の日本の主人の日本の主人の日本の主人の日本の主人の | 2 减值承诺书                  |                                                                                                    |      |
| <ul> <li>③ 居名信息又通知付部落地址</li> <li>③ 信息 (注意)</li> <li>③ 信息 (注意)</li> <li>③ 信息 (注意)</li> <li>④ 信息 (注意)</li> <li>④ 信息 (注意)</li> <li>○ 信息 (注意)</li> <li>○ (注意)</li> <li>○ (注意)</li> <li>○ (注</li></ul>                                                                                                    | 3 基本信息                   | 在2025年普通周期学校专升本书试编词,不入通讯:<br>1.废还所填助的总带和提供的时料再变,准确、有效,并严格性短期感觉描述优励思想示进行项语。                                                                                                    |      |
| <ul> <li>● (中国)(本)</li> <li>● (中国)(本)</li> <li>● (中国)</li></ul>                                                                                                    | 4 报名信息及通知书邮寄地址           | と目標電子数率的和高水電電器構成化生生加強一部分用支援定和(考试規則)。<br>3.自然最从監考人员的管理、接受手続工作人员的监督、检查。<br>- 2.指定すた時度の地球の中の目的指定の作用なななった。この出現、工作目的可能中ではなか、の中でのためで、中ですからの間でありた。での11月                                           |      |
| ● 商田線以     ● 新田田安江区人参加江口人民目的知道     ● 新佐春省広義後承希・発展活動第     ● 新佐春省広義後承希・発展活動第     ● 新佐春省の       ● 商田商者     ● 新佐春市広義の法     ● 新佐春市広義の法     ● 新佐春市広義の法     ● 新佐春市広義の法       ● 南田高者     ● 小田小市広長     ● 新佐春市広義の法     ● 新佐春市広義の法     ● 新佐春市広義の法       ● 小田小市広長     ● 小田小市広長     ● 小市広長     ● 小市広長     ● 小市広長       ● 小田小市広長     ● 小市広長     ● 小市広長     ● 小市広長     ● 小市広長                                                                                                    | ⑤ 佐证材料上传                 | 4.小原市合种共有及盐酸温板以信息则加速的金融(20秒和周辺,发出作用,发展中的公共生活出建成,可能含含有了,由于中国口区运动,自然中自控增高时能成合,于部以及<br>答题用带领,确定、面接、三角板、涂胶液、修正等等考试用品,不须常常金服物品的服装、鞋帽、顶油、耳坠、发卡、手ı弹、戒旗、低卡、他用卡、钥匙、硬币等装置性<br>做品。不需要加速物面)(这种动物运行学生使用 |      |
|                                                                                                    | 6 信思确认                   | 1888,小师与于1899年《小御温助与学年初心》<br>5.自觉接受和服从考试工作人员版现运<br>6.面积中年、不用日、不是立案试图并<br>新 <b>马还考试成体示法书是否同意</b> :                                                                                          |      |
| □本人所透照今以上规定,如何访风、图如地变明的处理。<br>● 秋天与道、安排河口                                                                                                    | 7 信思查看                   | 的处罚决定。 确定                                                                                                    |      |
| □本人承诺圈夺以上现定,如何的反,要就按望和命经型。<br>按不同面、实行面口————————————————————————————————————                                                                                                    |                          |                                                                                                    |      |
| □本人和法國令以上開設,總有權及,總國際受用保護,總有不成,<br>和不同意,其任何合意,其任何合意, 法而下一步                                                                                                    |                          |                                                                                                    |      |
| 我不同意,关闭窗口 我已阅读并同意上述所有条款,点击下一步                                                                                                    |                          | □本人所活躍勾ULL规定,如何造成,認識地發出過处理。                                                                                                    |      |
|                                                                                                    |                          | 我不同意,关闭窗口 我已阅读并同意上述所有条款,点面下一步                                                                                                    |      |
|                                                                                                    |                          |                                                                                                    |      |

| <b>吉林省普通</b> 福                                                                                                    | \$校专升本考试招生服务平台                                                                                                    |      |
|----------------------------------------------------------------------------------------------------|----------------------------------------------------------------------------------------------------|------|
| 报考論程                                                                                                    |                                                                                                    | 返回首页 |
| <ul> <li>⑦ 报名版和</li> <li>● 減估承诺书</li> <li>● 減估承诺书</li> <li>● 進本造馬</li> <li>● 保容低層及通知中部素地址</li> <li>● 佐证材料上传</li> <li>● 信息職认</li> <li>● 信息素審</li> </ul> | <ul> <li>         兹信奉式深道者         <ul> <li>             年2025年最適置等型均均有术者的发展间,本人提供:             1.4%59年周期的法理和组织的非常高型、温柔、单位、并严格按照通程地发行使用法定行演员。             2.6通道中华有容均式计能管着高级的现在分词在,全球成功型的。             3.4%2%2%2%2%2%2%2%2%2%2%2%2%2%2%2%2%2%2%2</li></ul></li></ul> |      |
|                                                                                                    | 2 本人與諾爾·尔以上規定,國府造成,國意總證明局發展。                                                                                                    |      |
|                                                                                                    | 轮和问题,又打溜山————————————————————————————————————                                                                                                    |      |
|                                                                                                    |                                                                                                    |      |
|                                                                                                    | 版现所有: 古林省教育考试结  地址: 长春经济技术开发区域失着1388号                                                                                                    |      |

5.3 基本信息:考生需要在当前页面中输入学籍学历相关信息,填写完毕后,点击"保存此页进入下一步"按钮,即可进入报考信息及通知书邮寄地址页面。

| 建油程            |                             |                           |              |                         | 返回首 |
|----------------|-----------------------------|---------------------------|--------------|-------------------------|-----|
| 1 报名须知         | 基本信息                        |                           |              |                         |     |
| 2 減信承诺书        | *毕业学校名称:                    | 天津大学                      |              |                         |     |
| 3 基本信息         | 姓名:                         | 松浚泽                       | 性别:          | (1)男                    |     |
| ④ 报名信息及通知书邮寄地址 | 身份证号:                       | 120223200602012295        | *出生日期:       | 2006-02-01              |     |
| <br>(5) 佐证材料上传 | *民族:                        | (01)汉族 ~                  | *政治面貌:       | (01)中共党员 ~              |     |
|                | *毕业专业名称:                    | (410115)绿色食品生产技术 🖌        | *高职高专在读期间学制: | (2)2年制 ~                |     |
|                | *入学日期:                      | 2023-10-12 \$0:2006-01-01 | *毕业日期:       | 2025-03-04 如:2014-01-01 |     |
| (7)信息查看        | *班级:                        | 202304                    | *学号:         | 20230412                |     |
|                | *入伍日期:                      | 2022-09-10 20:2010-01-01  | *退伍曰朔:       | 2024-06-01 如:2013-01-01 |     |
|                | *入伍机关名称<br>(入伍通知书或入伍批准书公章): | 吉林省长春市                    |              |                         |     |
|                | *退伍批准机关名称(退出现役证公章):         | 吉林省长春市                    |              |                         |     |
|                |                             | ⊦— <del>#</del>           | 保存此而进入下一步    |                         |     |

5.4 报考信息及通知书邮寄地址页面:考生需在报考信息中选择外语语种和报考专业, 在通知书邮寄地址中输入收件人的地址、联系电话、备用联系电话、收件人通讯地址 和邮政编码并且输入的信息要符合规范。填写完毕后,点击"保存此页进入下一步" 按钮,即可进入报考信息及通知书邮寄地址页面。

| <b>吉林省普通</b> 語           | 高校专升本考试招生服务平台          |                                                                                                    |      |
|--------------------------|------------------------|----------------------------------------------------------------------------------------------------|------|
| 报考論程                     |                        |                                                                                                    | 返回首页 |
| <ol> <li>报名须知</li> </ol> | 最合信息                   |                                                                                                    |      |
| 2 減信承诺书                  | *外语语种:                 | (1)英语                                                                                                    | ~    |
| 3 基本信息                   | *述报专业:                 | (101101)护理学(2年制)                                                                                                    | ~    |
| 报名信息及通知书邮寄地址             | 通常和干结晶态实地加速            |                                                                                                    |      |
| (5) 照片确认                 | *取件人:                  |                                                                                                    |      |
|                          | *联系电话:                 |                                                                                                    |      |
| 6 妊娠材料上体                 | *备用联系电话:               | Communication of the Communication of the Communica |      |
| 7 信息确认                   | • 19× 0+ 1 38:33 40+4. | <b>继</b> 济                                                                                                    |      |
| 8 信息查看                   | "WXH-AUBHWEWE:         |                                                                                                    | a    |
|                          | *26 元206653 :          | 130000                                                                                                    |      |
|                          | 上一步                    | 保存此页进入下一步                                                                                                    |      |
|                          |                        |                                                                                                    |      |

#### 版权所有:吉林省教育考试院 地址:长春经济技术开发区浦东路13884

| 吉林省普通高         | · · · · · · · · · · · · · · · · · · · |      |
|----------------|---------------------------------------|------|
| 报考論程           |                                       | 返回首页 |
| 1 报名须知         | 肥片确认                                  |      |
| 2 减值承诺书        | 请确认是否本人照片,如与本人照片不一致,请考生及时联系所在学校       |      |
| 3 基本信息         |                                       |      |
| 4 报名信息及通知书邮寄地址 | 60                                    |      |
| 5 照片确认         | 00                                    |      |
| 6 佐证材料上传       |                                       |      |
| ⑦信息确认          | <b>返回上页课绘师改</b> 保存数页进入下一步             |      |
| ⑥ 信息查看         |                                       |      |
|                |                                       |      |
|                |                                       |      |
|                |                                       |      |
|                |                                       |      |
|                |                                       |      |
|                |                                       |      |
|                | 版积所有:古林省教育考试院 地址:长春经济技术开发区油床路1388号    |      |

5.5 佐证材料上传:考生需要上传照片、学籍在线验证报告以及入伍退伍相关证明文件。页面中可直接查看上传的照片及佐证材料。(当考生完成报名全部流程后,所上传的佐证材料会由省级单位进行审核,审核结果查询在首页点击"免试申请查询"。)照 片确认与文件上传完成并确认无误后即可点击"保存此页进入下一步"按钮,进入信息确认。

| <b>圖 吉林省普通高校专升本考试招生服务平台</b> |                                         |     |                  |         |  |
|-----------------------------|-----------------------------------------|-----|------------------|---------|--|
| 报考流程                        |                                         |     |                  | 返回首     |  |
| 1 报名须知                      | 佐证材料上传                                  |     |                  |         |  |
| 2 诚信承诺书                     |                                         |     | 免试材料上传           |         |  |
| 3 基本信息                      | 注:所有材料要求彩色扫描件,大小不超过2M,仅支持图片(jpg,jpeg)格式 |     |                  |         |  |
| / 祝冬信自及通知书邮寄抛址              | 项目                                      | 状态  | 内容               | 操作      |  |
|                             | 考生照片                                    | 已上传 | 选择文件 未选择文件       | 上传点击预览  |  |
| 5 佐证材料上传<br>                | 入伍通知书或入伍批准书                             | 已上传 | 选择文件 未选择文件       | 上传 点击预览 |  |
| 6 信息确认                      | 退出现役证                                   | 已上传 | 选择文件未选择文件        | 上传点击预览  |  |
| (7) 信息查看                    | 学籍在线验证报告                                | 已上传 | 选择文件 未选择文件       | 上传点击预览  |  |
|                             |                                         | 返   | 回上页继续修改保存此页进入下一步 |         |  |

#### 版权所有:吉林省教育考试院 地址:长春经济技术开发区浦东路1388号

5.6 信息确认:考生在当前页面中需要判断考生的信息是否正确,正确则勾选"本人承 诺信息完整属实,符合相关规定",然后点击"提交报名信息不再修改",考生的信息 就会保存,无法再修改。信息有误则考生可点击"返回上页继续修改"的按钮,修改 有误的信息。

| 须知                    | 信息查看         |                                                                                                    |             |                                                                                                    |
|-----------------------|--------------|----------------------------------------------------------------------------------------------------|-------------|----------------------------------------------------------------------------------------------------|
| 承诺书                   |              |                                                                                                    | 报名状态: 已提交   |                                                                                                    |
| 信息                    |              |                                                                                                    |             |                                                                                                    |
| たち 向下に 2月かり ちょうかんしょうし | 学籍信息         |                                                                                                    |             |                                                                                                    |
| 而尽以通知节即时形址            | 姓名:          | No. of Concession, Name                                                                                                    | 性别:         | in the                                                                                                    |
| 材料上传                  | 身份证号:        | CONTRACTOR OF STREET, STREET, STRE                                                                                                    | 出生日期:       | ALC: 10 10                                                                                                    |
|                       | 民族:          | 11111                                                                                                    | 政治面貌:       | COLORADO DE COLORADO DE COLORADO DE COLORADO DE COLORADO DE COLORADO DE COLORADO DE COLORADO DE COLORADO DE COL                                                                                                    |
| 确认                    | 毕业学校名称:      |                                                                                                    |             |                                                                                                    |
| 查看                    | 毕业专业名称:      | 100 A 10 A 10 A 10 A 10 A 10 A 10 A 10                                                                                                    | 高职高专在读期间学制: | 1000                                                                                                    |
|                       | 入学日期:        | 0.000-0-01                                                                                                    | (预计)毕业日期:   | ALCON DO . LOS                                                                                                    |
|                       | 形平线及:        | 1000                                                                                                    | 学号:         |                                                                                                    |
|                       |              |                                                                                                    | 报名信息        |                                                                                                    |
|                       | 外语语种:        | 0.000                                                                                                    | 选报专业:       | A 100 B 100 B 100 |
|                       |              |                                                                                                    | 免试信息        |                                                                                                    |
|                       | 入伍日期         | and a second second sec | 入伍机关名称:     | 100                                                                                                    |
|                       | 退伍日期         | 000-0-0                                                                                                    | 退伍批准机关名称:   | and the second second sec                                                                                                    |
|                       | 考生照片:        | 点击预览                                                                                                    | 学籍在线验证报告:   | 点击预览                                                                                                    |
|                       | 入伍通知书或入伍批准书: | 点击预览                                                                                                    | 退出现役证:      | 点击预览                                                                                                    |
|                       |              | i                                                                                                    | 通知书邮寄地址     |                                                                                                    |
|                       | 收件人:         | ali                                                                                                    | 邮政编码:       | Table C                                                                                                    |
|                       | 联系电话:        | 1                                                                                                    | 备用联系电话:     | 1                                                                                                    |
|                       | 收件人通讯地址:     | 100                                                                                                    |             |                                                                                                    |

5.7 信息查看页面:考生可在当前页面中查看自己的信息。到达此步考生报名完毕,毕 业院校可对考生上传的佐证材料进行审核,若审核不通过页面中会显示按钮"重新上 传材料",点击按钮进入重新上传材料页面。

| <b>段</b>    |               |      |                      |                                                                                                    | 2 |
|-------------|---------------|------|----------------------|----------------------------------------------------------------------------------------------------|---|
| <b>朱衍</b> 知 |               |      |                      |                                                                                                    |   |
| 1           | <b>信息查看</b>   |      |                      |                                                                                                    |   |
| 信乐诺书        |               |      | Ryat, 284            |                                                                                                    |   |
| 本值息         |               | 8    | Editor Diex          |                                                                                                    |   |
|             |               |      | 学籍信息                 |                                                                                                    |   |
| 名信息及通知书影客地址 | 姓名:           |      | 性別:                  | 100                                                                                                    |   |
| 片确认         | 身份证号:         |      | 出生日期:                |                                                                                                    |   |
|             | 民族:           |      | 政治面貌:                |                                                                                                    |   |
| 9F4344T14   | 毕业学校名称:       |      |                      |                                                                                                    |   |
| 息确认         | 毕业专业名称:       |      | 学制:                  |                                                                                                    |   |
| 非音石         | 入学日期:         |      | (预计)毕业日期:            |                                                                                                    |   |
|             | R14R :        |      |                      |                                                                                                    |   |
|             | 6.五四谷。        |      | 报名信息 法招告处            |                                                                                                    |   |
|             | 7110-10171    |      | A316号.               |                                                                                                    |   |
|             | <b>入伍日期</b> : |      | >○44(10.45) >△历机关会称: | -                                                                                                    |   |
|             | 退伍日期:         |      | 退伍批准机关名称:            |                                                                                                    |   |
|             | 入伍通知书或入伍批准书:  | 点击预范 | 退出现役证:               | 点击预范                                                                                                    |   |
|             |               | 通    | 知书邮寄地址               |                                                                                                    |   |
|             | 收件人:          |      | 邮政编码:                | Contract of the local division of the local division of the local  |   |
|             | 联系电话:         |      | 备用联系电话:              | Contraction of the local division of the local division of the loc |   |
|             | 收件人通讯地址:      |      |                      |                                                                                                    |   |

# 6 免试申请查询:

| 書 吉林省普通高校专升本考试招生服务平台 |                    |                                                                                                    |  |
|----------------------|--------------------|----------------------------------------------------------------------------------------------------|--|
| 个人中心                 | 免減申請               |                                                                                                    |  |
| (2) 着页               | 申请状态:              | 待毕业学校审核、提交相关材料!                                                                                                    |  |
| 园 考生报名               | 姓名:                |                                                                                                    |  |
|                      | 身份证号:              |                                                                                                    |  |
| NUL CONSTRAINED      | 入伍日期:              | and the second second sec |  |
| ₽ 录取查询               | 退伍日期:              |                                                                                                    |  |
| 合 修改密码               | 入伍机关名称:            |                                                                                                    |  |
| 日 退出                 | 退伍批准机关名称:          |                                                                                                    |  |
|                      |                    |                                                                                                    |  |
|                      | 版权所有:古林南教育考试统 地址:书 | 委任济技术开发区域与第1388号                                                                                                    |  |

# 7 录取查询:在首页点击按钮"录取查询"即可进入当前页面查询录取结果。

|            | 录取查询 |                     |                                           |  |
|------------|------|---------------------|-------------------------------------------|--|
|            |      |                     | 录取查询                                      |  |
| <b>股</b> 名 |      | 身份词                 | ES: Internet and a set                    |  |
| 查询         |      | *                   | <b>生名:</b> 100000                         |  |
|            |      | - <sup>- 10</sup> 1 | 此次: == のの                                 |  |
|            |      | 院校f                 | 行马:                                       |  |
|            |      | 院校会                 | 乌称:                                       |  |
|            |      | 专业                  | 代码: 1000000000000000000000000000000000000 |  |
|            |      | 专业组                 | 名称:                                       |  |
|            |      | 录取日                 | 3期:                                       |  |
|            |      | 校理                  | 会码:                                       |  |

8 修改密码:考生如有修改密码的需求,可在首页点击左侧的"修改密码",进入修改 密码页面,通过旧密码即可修改密码。

| <b>吉林省</b> 智                 | <b>檀 吉林省普通高校专升本考试招生服务平台</b>                                                                  |  |  |
|------------------------------|----------------------------------------------------------------------------------------------|--|--|
| *A#0                         | 6.0.8H                                                                                       |  |  |
| (2) 首页                       | R2011                                                                                        |  |  |
| 回 考生报名                       | 2017                                                                                         |  |  |
| 回 免试中语查询                     |                                                                                              |  |  |
| 户 录取查询                       |                                                                                              |  |  |
| <ul> <li>exercise</li> </ul> | PEG:                                                                                         |  |  |
| 13 晶出                        | 後,之告号:                                                                                       |  |  |
|                              | <ul> <li>(株)の点</li> <li>(1598年)</li> <li>(158日度大行行中位<br/>2.至)の白水小斗平包、料料9年、数学344位合</li> </ul> |  |  |

|            | <b>斯</b> 迈斯特: 百林 唐教 音考试版   电址: 长春经济税水开发区 通5 201号 |
|------------|--------------------------------------------------|
|            |                                                  |
| <b>吉林省</b> | 普通高校专升本考试招生服务平台                                  |
| 个人中心       | 928N                                             |
| ☆ 首页       | 80154                                            |
| 圓 考生服名     |                                                  |
| 13 考生报考    | 身份运号: 220106280772307811                         |
| ₽ 录取查询     |                                                  |
| 合 核改合的     | 新造吗: ········                                    |
| 13 退出      | 御以悠明:                                            |
|            | 101107                                           |
|            | · · · · · · · · · · · · · · · · · · ·            |
|            | 1. 图形长度于在于9位<br>2.至少有余大小学习明,特殊学符,数学3种综合          |
|            |                                                  |
|            |                                                  |
|            |                                                  |
|            |                                                  |
|            |                                                  |
|            |                                                  |
|            |                                                  |
|            |                                                  |

# 四、保送考生操作说明

1. 进入吉林省教育考试院普通高校专升本考试招生服务平台

| 書 吉林省教育考试院 普通高校专升本考试招生服务平台                                                                         |                     |                      |                              |
|----------------------------------------------------------------------------------------------------|---------------------|----------------------|------------------------------|
| 今天是:2025年02月26日 欢迎登录吉林省普通高校专升本考试招生服务平台                                                             |                     |                      |                              |
|                                                                                                    |                     |                      |                              |
| 普通考生入口<br>(含原建档证+方因该值考生和成实用版考生)<br>退役士兵免试入口                                                        |                     | 保送考生入口               | 系统使用手册                       |
| () 温馨提示: 登录密码是编编考生权益的重要信息,要高度重视并时刻得管好, 切勿泄置给他人, 以防志<br>浏览器登录相关系统, 其他类型或版本的浏览器, 手机, 平板电脑等移动按锁暂不予支持。 | 惠被他人篡改而             | 影响正常录取;密码设置要有一定的强度,; | 不要过于简单。考生须使用谷歌(Chrome) 、Edge |
| 通知                                                                                                 | 公告                  |                      |                              |
| 2-25 吉林省2025年普通高等学校专升本考试招生公告<br>2025                                                               | <b>2-25</b><br>2025 | 吉林省2025年普通高等学校       | <b>与升本报名报考工作相关事</b> …        |
|                                                                                                    |                     |                      |                              |

 点击按钮"保送考生入口"开始考生报名进入报名页面;点击下方通知公告可查看 详细信息

| 普通高校专升本考试招生服务平台                                                                                            | 获奖保送考生                                        |
|----------------------------------------------------------------------------------------------------|-----------------------------------------------|
| 1.报名时间:2025年3月3日至7日(每天8:30-16:30)。考生须在规定时间<br>内完成报名,逾期不予补办。                                                | A 请输入身份证号                                     |
| 2.行音我會普迪奧处漏半架生現名录件, 在校期间参加世界按能天费状实的<br>中国国家代表队选手享受保证人学政策。<br>3.世界技能大赛获奖选手考生报名流程:                           | □ 请输入密码                                       |
| <ul> <li>(1) 發录报名系统,选择"保送考生入口";</li> <li>(2) 报名后由毕业学校初审并公示,统一由吉林省人力资源和社会保障厅<br/>复核;</li> </ul>             | 请输入验证码 3.9.03                                 |
| <ul> <li>(3)保送资格审核通过后,由申请保送的招生学校进行专业审核,考生可通过报名系统查询审核结果;</li> <li>(4)如牛喝过学校审核,可在和完时间内面新由请目他专业和学校</li> </ul> | 后击登录                                          |
| (1) Versionand 3 (Sectors) - 3 material 23 (2000) - 1.63 (2014) among 123 (2014)                           | 如果要员要用遗忘,请联系所在学校负责老师进行破码<br>重置 登陆后可通过注册信息修改密码 |

考生注册:首次报名,需要先进行注册,点击注册为新用户,输入考生的基本信息
 后,然后要点击注册按钮。注册成功后点击确定按钮页面会跳转到考生登录的页面
 中。其中申请保送学校需在考生报名完成后方可点击。

| 普通高校专升本考试招生服务平台                                                                        | 获奖保送考生注册                 |
|----------------------------------------------------------------------------------------|--------------------------|
| 1.报名时间:2025年3月3日至7日(每天8:30-16:30)。考生须在规定时间<br>内完成报名,逾期不予补办。                            | 姓名: 请输入姓名                |
| 2.符合我省普通类应届毕业生报名条件,在校期间参加世界技能大赛获奖的<br>中国国家代表队选手享受保送入学政策。 3.世界技能大赛获奖选手举生报名流程:           | 身份证号: 请输入身份证号            |
| <ul> <li>(1) 登录报名系统,选择"保送考生入口";</li> <li>(2) 报名后由毕业学校初审并公示,统一由吉林省人力资源和社会保障厅</li> </ul> | 密 码: 请输入密码               |
| <ul> <li>(3)保送资格审核通过后,由申请保送的招生学校进行专业审核,考生可通过报名系统查询审核结果;</li> </ul>                     | 确认密码: 请再次输入密码            |
| (4)如未通过学校审核,可在规定时间内重新申请其他专业和学校。                                                        | 密码至少8位,包含数字、字母、特殊字符中任意两种 |
|                                                                                        | 注册                       |

4. 考生登录:考生在当前页面中输入考生的身份证号、密码和验证码,考生点击登录 按钮。进入到吉林省普通高校专升本考试招生服务平台首页。

| 普通高校专升本考试招生服务平台                                                                                                  | 获奖保送                                      | 考生                          |
|----------------------------------------------------------------------------------------------------|-------------------------------------------|-----------------------------|
| 1.报名时间:2025年3月3日至7日(每天8:30-16:30)。考生须在规定时间<br>内完成报名,逾期不予补力。                                                      | A 请输入身份证号                                 |                             |
| 2.47百32看百進央辺仙年2115年6月84日,住仪期间参加世界投能人费软头的<br>中国国家代表以基于享受保认公学政策。<br>3.世界技能大赛获奖选手考生报名流程:                            | 🛛 请输入密码                                   |                             |
| <ul> <li>(1) 登录將名系統,选择"保送考生入口";</li> <li>(2) 报名后由毕业学校初审并公示,统一由吉林省人力资源和社会保障厅<br/>复核;</li> </ul>                   | 请输入验证码                                    | 3903                        |
| <ul> <li>(3)保送浓焙和核通过后,由申请保送的招生学校进行专业审核,考生可<br/>通过报名系统查询审核结果;</li> <li>(4)如未通过学校审核,可在规定时间内重新申请其他专业和学校。</li> </ul> | 点击登录                                      | 注册为新用户                      |
| 3.联名杀蛇鹿鸟甲移结果;<br>(4)如未通过学校审核,可在规定时间内重新申请其他专业和学校。                                                                 | 点击登录<br>如果登录密码遗忘,请联系所存<br>重置 登陆后可通过注册信息修改 | 注册为新用户<br>学校负责老师进行密码<br>双密码 |

| <b>吉林省普通高</b> | 校专升本考试招生服务平台                         |
|---------------|--------------------------------------|
| 个人中心          | 前页                                   |
| ۵ ma          | D.ARH                                |
| 圓 考生报名        |                                      |
| 13 保護申請查询     | S ED                                 |
| 合 條改密码        |                                      |
| □ 退出          | 考正依有 保卫平算图片                          |
|               |                                      |
|               |                                      |
|               |                                      |
|               |                                      |
|               |                                      |
|               |                                      |
|               |                                      |
|               |                                      |
|               | 就权所有: 吉林雪教育考试局。 地址:长春经济技术开发区域外面1388号 |

5. 考生报名

考生在吉林省普通高校专升本考试招生服务平台首页中,点击考生报名即可开始报 名。

5.1 报名须知:在报名须知页面中考生需要先勾选"本人承诺:已阅读《报名须知》,并 保证严格遵守以上规定。",再点击"我已阅读并同意上述所有条款,点击下一步"按 钮,方可进入到诚信承诺书,否则系统会出现提示信息,将无法进入下一步。

| <b>吉林省普通</b>   | 高校专升本考试招生服务平台                                                                                                    |   |
|----------------|----------------------------------------------------------------------------------------------------|---|
|                |                                                                                                    |   |
| 1 报名须知         | 服在例如                                                                                                    |   |
| (2) 減信承诺书      |                                                                                                    |   |
| 3 基本信息         | 1.考生面对本人類的股份信息真实性、海潮性负责,报名输入道定后无法感效、固学生本人操作失误及期份信息不真实、不得输出超的信用由本人承担。<br>2.单生用据 2024 年年升天行各社做务,原则上数多专业应当原所学校业团制成优任选制将等学校学校不分开始被断步使 地名俄多<br>3.在场站人在这种生物中需要通知回的也会本生、性质的原始和原始和原因一体力 认得能够有效的原,他们是最本生的现代是和世界的常年为学校 |   |
| ④ 报名信息及通知书部寄地址 | 3年期77人間目の時期17月8日期後の国家学生で考定、100時間期間の国家が構成上、国宅人間100%35日本の日本、同本人用ロタ生ごが目的と自然回転時期で17月や4回。<br>4月会会は2月外辺国大学学生、100時間に副語報学会特徴委会加加時点、原題回知商品時11月後の主要と2月回答。并向時所在学校提出自然政府会話開始相關申請。在系統<br>服名載上前版图数面行協調、考试者生当会试者生不得解版。      | 6 |
| ⑤ 照片确认         | 5.米在规定的时期内完成网络系统报名的,视为自愿放弃争试(条试)资格。<br>6.33伪造个人信息及相关证明材料每行于约%4年——##即将服名词称——并办注体即严肃追究责任                                                                                                    |   |
| 6 佐证材料上传       | 请勾选报名须如是否同意!                                                                                                    |   |
| (7) 信思确认       | 48d2                                                                                                    |   |
| 8 信息查看         |                                                                                                    |   |
|                | □ 本人承诺: 已兩處(很名例如),并保這严格證今以上規定。                                                                                                    | 4 |
|                | 我不知道,关约面口 我已阅读并得意止还所有多数,点面下一步                                                                                                    |   |
|                |                                                                                                    |   |
|                |                                                                                                    |   |
|                |                                                                                                    |   |
|                | 版现所有: 古林盲教再考试院 地址: 长春级所技术开发风油休留1388号                                                                                                    |   |

| <b>吉林省普通</b>                                                                | 高校专升本考试招生服务平台                                                                                                    |      |
|-----------------------------------------------------------------------------|----------------------------------------------------------------------------------------------------|------|
| 报考論任                                                                        |                                                                                                    | 返回首页 |
| <ul> <li> <b>第</b>名回知</li></ul>                                             | 服器/0001 1.考生版以本人類般的服者信息異素性、准確性负责、服各種从歷史后无法推改、同学生本人操作失误及須服信息不真素、不准确是成的原用由本人表电、<br>之单生相思 2024 年年7年7年7年9年1度常、潮酸上的考考安定工程的考考中的一般的考试是服务要求考虑不行计算和感到的坚强考虑的。<br>3.近世界人上的自然和调计算器或已经过生生。在 成正规的考虑可能是有关的考虑、感觉过程和实际、那么正置考生生的名字会都正常相等并不考试。<br>4.在在他就是特许的原则不是,如原则不以正确考生身份很多的如何,感觉过程和实际重调考生、人口服品,并可用标在学校提出自愿放开会成成性书描申请,在系统<br>的考虑上的问题或引作量、考虑是不能变化的。考虑一篇更有限名思想、并依法法规严重自变面任 |      |
| <ul> <li>⑥ 佐证料料上传</li> <li>○ 信息職认</li> <li>○ 信息職认</li> <li>○ 信息職</li> </ul> |                                                                                                    |      |
|                                                                             | 2 本人承诺:已间读(银名须知),并保证严格遗夸以上规定。                                                                                                    |      |
|                                                                             | 我不同意,关闭面门                                                                                                    |      |

5.2 诚信承诺书:在诚信承诺书页面中考生需要先勾选"本人承诺:遵守以上规定, 如有违反,愿意接受相应处理。",然后点击"我已阅读并同意上述所有条款,点击下 一步"按钮,方可进入到考生的基本信息,否则系统会出现提示信息,将无法进入下 一步。

| 8.9596<br>~    |                                                                                                    | 1601 |
|----------------|----------------------------------------------------------------------------------------------------|------|
| (1) REMO<br>   | alian and a second and a second and a second a second a second a second a second a second a second a second a s                                      |      |
| 2 诚信承诺书        |                                                                                                    |      |
| 3 基本信息         | 在2025年普通夏季学校专升本事动期间,本人承诺:<br>1.强证所填脱的他是和提供的材料属实。准确、有效,并严估按照他思想在式和他思想示进行填脱。                                                                           |      |
| ④ 报名信息及通知书邮寄地址 | 2.自愿者受数期的日本体育通過時代建立全部局,考虑得失势地和(考试规则)。<br>3.自规题从监考人员的管理,被受考试工作人员的监督,检查,<br>4.乙烯等在最高考出来的地址的原用加始的设备(内部设计所)计出用,于经常得了到10个干扰会说,但于如此可以当地,口语描述检测用用他的印象,手用17万 |      |
| ⑤ 照片職认         | ************************************                                                                                                    |      |
| 6 佐证材料上传       | 5. 角短度受和服从非常工作人员按照完<br>6. 据纪学法、不错只、不是与客运地法<br>第5. 第五第(方)、(中华人民共和国教育法)(国家教育者试想和论理公法)等现定你出<br>第五第(方)、(中华人民共和国教育法)(国家教育者试想和论理公法)等现定你出                   |      |
| 7 信思确认         | 图如注则决定。                                                                                                    |      |
| 8) 信息查看        |                                                                                                    |      |
|                | □本人承诺圈夺以上现定,如有违反,愿意建立相应处理。<br>                                                                                                    |      |
|                | 我不能算,又知識口 我已喝点升的意志还所有多效,点面下一步                                                                                                    |      |
|                |                                                                                                    |      |
|                |                                                                                                    |      |

| <b>吉林省普</b> 道                                                                                                    | <b>通高校专升本考试招生服务平台</b>                                                                                                    |      |
|----------------------------------------------------------------------------------------------------|----------------------------------------------------------------------------------------------------|------|
| 报考論程                                                                                                    |                                                                                                    | 返回首页 |
| <ol> <li>() 股名(原知)</li> <li>() 股名(原見))</li> <li>() 股子(高見))</li> <li>() 股子(高見))</li> <li>() 股石(前見))</li> <li>() 股石(前見))</li> <li>() 股石(前用))</li> <li>() 股石(前用))</li> <li>() 股石(前用))</li> <li>() 股石(前用))</li> <li>() 股石(前用))</li> <li>() 股石(前用))</li> <li>() 股石(前用))</li> <li>() 股石(前用))</li> </ol> | <ul> <li>         在2023年普遍理学校参升本率过期局、本人浸法:         <ul> <li>             第6年前年期期間学校参升本率过期局、本人浸法:             <ul> <li></li></ul></li></ul></li></ul> |      |
|                                                                                                    | □ 本人來居書守以上現主,如何消兵,整理被受相助处理。<br>他不知道,文衍而□                                                                                                    |      |
|                                                                                                    | <b>版现所有: 古林曾教并考试院  地址: 长春经济技术并安区周东第138</b> 8号                                                                                                    |      |

5.3 基本信息:考生需在当前页面中输入班级和学号并填入获奖相关信息,点击"保存 此页进入下一步"按钮,即可进入报考信息及通知书邮寄地址页面。

| 建油程             |         |                                                                                                    |           |           | 200 |
|-----------------|---------|----------------------------------------------------------------------------------------------------|-----------|-----------|-----|
| 1 报名须知          | 5本信息    |                                                                                                    |           |           |     |
| 2) 減信承诺书        | 毕业学校名称: | and the second second se                                                                                                    |           |           |     |
| 3 基本信息          | 姓名:     |                                                                                                    | 性别:       | 10 C      |     |
| 4) 报名信息及通知书邮寄地址 | 身份证号:   | The second lines                                                                                                    | 出生日期:     | ACCOUNT.  |     |
|                 | 民族:     | 1.00                                                                                                    | 政治面貌:     | 1.000     |     |
| 5) XR/1 486A    | 毕业专业名称: | Concerning of the local distance of the local distance of the loca | 学制:       | 1000      |     |
| 6) 佐证材料上传       | 入学日期:   |                                                                                                    | (预计)毕业日期: |           |     |
| 7 信息确认          | *班級:    |                                                                                                    | *学号:      |           |     |
| 8 信息查看          | *比赛名称:  | · · · ·                                                                                                    | *比嘉获拨时间;  | 如:2024年1月 |     |
|                 | *获奖项目:  |                                                                                                    | *等级:      | 2         |     |
|                 |         | 上一步                                                                                                    | 保存此页进入下一步 |           |     |

5.4 报考信息及通知书邮寄地址页面:考生需在报考信息中选择外语语种、申请专业以 及申请学校,在通知书邮寄地址中输入收件人的地址、联系电话、备用联系电话、收 件人通讯地址和邮政编码并且输入的信息要符合规范。(当考生完成全部报名流程且佐 证材料由毕业院校审核完毕后,本科院校将会对考生进行拟录取或拟退档,若考生被 拟退档,可在首页点击按钮"申请保送学校",重新申请学校及专业,详情见步骤 6。)

| 考論程            |             |                   | 返回的 |
|----------------|-------------|-------------------|-----|
| 1 振名须知 除考信息    |             |                   |     |
| 2) 城信承诺书       | *外语语种:      | (1) 郑语            |     |
| 3) 基本信息        | *申请专业:      | (050101)汉语杰文学 ~   |     |
| 1 影素信息及通知式航空地站 | *申请学校:      | (11439)吉林农业利技学院 ~ |     |
| WAT TARAT      |             |                   |     |
| 2 300 NHW.     | *收件人:       | 丰額                |     |
| 6) 佐证材料上传      | *联系电话:      | 19154040149       |     |
| 7) 信息确认        | *备用联系电话:    | 13331589128       |     |
| 8 信息查看         | *收件人通讯地址:   | 吉林编长春市            |     |
|                | *elsection- | 130000            |     |
|                | 1B          | 研存进而进入下一步         |     |
|                |             |                   |     |
|                |             |                   |     |
|                |             |                   |     |

5.5 照片确认:考生需查看照片是否有误,无误即可点击"保存此页进行下一步",有误需联系学校进行修改。

| <b>嵩</b> 吉林省普通高                                                | 校专升本考试招生服务平台                    |      |
|----------------------------------------------------------------|---------------------------------|------|
| 报考流程                                                           |                                 | 返回首页 |
| 1 报名须知                                                         | 即升编队                            |      |
| (2) 碱信承诺书                                                      | 请确认是否本人照片,如与本人照片不一致,请考生及时联系所在学校 |      |
| 1 3 基本信息<br>1 4 銀考信息及通知书編為地址                                   |                                 |      |
| <ul> <li>3 照片确认</li> <li>6 佐豆材料上传</li> <li>7 佐奈(南山)</li> </ul> |                                 |      |
| <br> <br>(8) 信息查看                                              | 16日上四總統領改 64年後次进入下一步            |      |
|                                                                |                                 |      |

5.6 佐证材料上传:考生需要上传保送佐证材料。页面中可下载之前上传的佐证材料。(当考生完成报名全部流程后,所上传的佐证材料会由毕业院校进行审核。)文件 上传完成并确认无误后即可点击"保存此页进入下一步"按钮,进入信息确认。

| 「濃理」                        |        |     |                              |       |
|-----------------------------|--------|-----|------------------------------|-------|
| 报名须知                        | 佐证材料上传 |     |                              |       |
| 藏信承诺书                       |        |     | 保送材料上传                       |       |
| 基本信息                        |        | 1   | 指式要求:pdf棺式,包括获奖证书等文件,大小不超过2M |       |
| 新建化 m TV 通知 共自己的 46-14      | 项目     | 状态  | 内容                           | 操作    |
| The CLEDENCE BAR TO BAR SHE | 保送佐证材料 | 已上传 | 选择文件 未选择文件                   | 上位 下载 |
| 依证材料上传<br>供应确认<br>信息查看      |        |     |                              |       |

5.7 信息确认:考生在当前页面中需要判断考生的信息是否正确,正确则勾选"本人承 诺信息完整属实,符合相关规定",然后点击"提交报名信息不再修改",考生的信息 就会保存,无法再修改。信息有误则考生可点击"返回上页继续修改"的按钮,修改 有误的信息。

| 1912A                                |                                                                                                    |                    |                  |                        |               | - |
|--------------------------------------|----------------------------------------------------------------------------------------------------|--------------------|------------------|------------------------|---------------|---|
| 1)#8.500 (7                          |                                                                                                    |                    |                  |                        |               | _ |
| 2) 居住來诺书                             | and the second second se |                    | 些                | 籍信劇                    |               |   |
|                                      | M-251                                                                                                    | 1 20               | 3                | 1191-14-14-14<br>1191: |               |   |
| 3 基本信息                               | 身份证号:                                                                                                    | 220721201006158    | 008              | 出生日期;                  | 2010-08-15    |   |
| ▲ 報告申信書書 35 通知 共和日本                  | 民族:                                                                                                    | (01)取族             |                  | 政治膨脹:                  | (03)共商团组      |   |
|                                      | 学业学校名称:                                                                                                    | (10847)[2380[0445] | 术学院              |                        |               |   |
| 5) 照片编认                              | 毕业专业告部:                                                                                                    | (620601)预防医学       |                  | 学制:                    | (3)3(7:1)/    |   |
| C ASSTRATELY M                       | 入学日期:                                                                                                    | 2022-09-01         |                  | (版计)毕业日期:              | 2025-07-01    |   |
|                                      | 用版:                                                                                                    | 预防医学1册             | 请先勾选"本人承诺信息完整属实符 | 学句:                    | 2022000613    |   |
| 70 信息時以                              |                                                                                                    |                    | LI THE KONGAE I  | h信息                    |               |   |
| <ul> <li>Alterna (20, 22)</li> </ul> | 外语语种:                                                                                                    | (1)均油              | गोतन             | 服考专业                   | (050101)汉语言文学 |   |
| 0) BARRH                             | 振专学校:                                                                                                    | (11439)吉林农业科       | (de-main)        |                        |               |   |
|                                      | 保送申请信息                                                                                                    |                    |                  |                        |               |   |
|                                      | 比赛名称:                                                                                                    | (1)世界技能大赛          |                  | 比赛获卖时间;                | 2023年9月       |   |
|                                      | 获卖项目:                                                                                                    | 原任大赛               |                  | 等职:                    | 一等火           |   |
|                                      | 经证材料:如南下翻算服金证材料                                                                                                    |                    |                  |                        |               |   |
|                                      | 通知书邮寄地址                                                                                                    |                    |                  |                        |               |   |
|                                      | 取件人:                                                                                                    | i≠200              |                  | agate/编码:              | 130000        |   |
|                                      | 联系电话;                                                                                                    | 19154040149        |                  | 备用联系电话:                | 13331589128   |   |
|                                      | 收件人通讯地址:                                                                                                    | 吉林省长春市             |                  |                        |               |   |
|                                      |                                                                                                    |                    | □ 本人承诺信息完        | 整隅实,符合相关规定,            |               |   |

| 420 -            |          |                    |               |               | 260 |
|------------------|----------|--------------------|---------------|---------------|-----|
| 1 服名须知           | Ballia   |                    |               |               |     |
| 2) 城信承诺书         |          |                    | 学籍信息          |               |     |
|                  | 姓名:      | 丰额                 | 性别:           | (2)女          |     |
| 3)基本信息           | 身份证号:    | 220721201008158008 | 出生日期:         | 2010-08-15    |     |
| 1 服率信息及通知书邮寄地址   | 民族:      | (01)汉族             | 政治面貌:         | (03)共青团员      |     |
|                  | 毕业学校名称:  | (10847)辽源明州技术学院    |               |               |     |
| 5 照片确认           | 毕业专业名称:  | (620601)预防医学       | 学期            | (3)3年期        |     |
| 20-17-1-184 L.M. | 入学日期:    | 2022-09-01         | (預计)毕业日期:     | 2025-07-01    |     |
| 2 XTHT4344T1A    | · 册级:    | 预防医学1班             | 学号            | 2022000613    |     |
| 合意确认             |          |                    | 报考信息          |               |     |
|                  | 外语语种:    | (1)36iB            | 报考专业          | (050101)汉语言文学 |     |
| 3) 信息查看          | 报考学校;    | (11439)吉林农业科技学院    |               |               |     |
|                  |          | 保                  | 送申请信息         |               |     |
|                  | 比赛名称:    | (1)世界技能大赛          | 比赛获奖时间:       | 2023年9月       |     |
|                  | 获奖项目:    | 烹饪大赛               | 等级。           | 一等奖           |     |
|                  | 佐证材料:    | 点击下载预览佐证材料         |               |               |     |
|                  |          | 通知                 | 口书邮寄地址        |               |     |
|                  | 收件人:     | 丰颜                 | <b>部改编码</b> : | 130000        |     |
|                  | 联系电话:    | 19154040149        | 备用联系电话:       | 13331589128   |     |
|                  | 收件人通讯地址: | 吉林省长春市             |               |               |     |
|                  |          | 🖾 本人承诺信!           | 急完整属实,符合相关规定。 |               |     |

5.7 信息查看页面:考生可在当前页面中查看自己的信息。

| 日考流程           |          |                    |           |               | 10 a |
|----------------|----------|--------------------|-----------|---------------|------|
| 1 服名须知         | 3.04 M   |                    |           |               |      |
| 2) 城信承诺书       |          |                    | 报名状态: 已提交 |               |      |
| 3 基本信息         |          |                    | 学籍信息      |               |      |
|                | 姓名:      | 丰額                 | 性别:       | (2)女          |      |
| 4)版书信息及通知书邮寄地址 | 身份证号:    | 220721201008158008 | 出生日期:     | 2010-08-15    |      |
| 5 照片确认         | 民族:      | (01)汉族             | 政治面貌:     | (03)共青団员      |      |
|                | 毕业学校名称:  | (10847)辽源职业技术学院    |           |               |      |
| 6) 佐证材料上传      | 毕业专业名称:  | (620601)预防逐学       | 学制:       | (3)3年制        |      |
| 7) 信息确认        | 入学日期:    | 2022-09-01         | (預計)毕业日期: | 2025-07-01    |      |
|                | 班级:      | 预防医学1班             | 学号:       | 2022000613    |      |
| 8) 信息查看        |          |                    | 报考信息      |               |      |
|                | 外语语种:    | (1)英语              | 申请专业:     | (050101)汉语言文学 |      |
|                | 申请学校:    | (11439)吉林农业科技学院    |           |               |      |
|                |          |                    | 呆送申请信息    |               |      |
|                | 比赛名称:    | (1)世界技能大赛          | 比赛获奖时间:   | 2023年9月       |      |
|                | 获奖项目:    | 京旺大赛               | 等级:       | 等奖            |      |
|                | 佐证材料:    | 点击下载预览佐证材料         |           |               |      |
|                | 通知书邮寄地址  |                    |           |               |      |
|                | 收件人:     | 丰颖                 | 邮政编码:     | 130000        |      |
|                | 服派电话:    | 19154040149        | 备用联系电话:   | 13331589128   |      |
|                | 收件人通讯地址: | 吉林省长春市             |           |               |      |

| ·考慮程            |          |                    |           |               | <b>返回</b> 首 |
|-----------------|----------|--------------------|-----------|---------------|-------------|
| 1 服名须知          | 白青石      |                    |           |               |             |
| 2) 藏信承诺书        |          |                    | 报名状态: 已提交 |               |             |
| 3) 基本信息         |          |                    | 学籍信息      |               |             |
|                 | 姓名:      | ±30                | 性別:       | (2)女          |             |
| 4) 販考信息及通知书邮寄地址 | 身份证号:    | 220721201008158008 | 出生日期:     | 2010-08-15    |             |
| 5) 照片确认         | 民族:      | (01)汉族             | 政治面积。     | (03)共青团员      |             |
|                 | 毕业学校名称:  | (10847)江源职业技术学院    |           |               |             |
| 6 佐证材料上传        | 毕业专业名称:  | (620601)预防振学       | 学制        | (3)3年制        |             |
| 7) 信息确认         | 入学日期:    | 2022-09-01         | (预计)毕业日期: | 2025-07-01    |             |
|                 | )妊娠:     | 预防医学1班             | 学号:       | 2022000613    |             |
| 信息查看            |          |                    | 报考信息      |               |             |
|                 | 外语语种:    | (1)英语              | 申请专业      | (050101)汉语言文学 |             |
|                 | 申请学校:    | (11439)吉林农业科技学院    |           |               |             |
|                 |          |                    | 保送申请信息    |               |             |
|                 | 比赛名称:    | (1)世界技能大赛          | 比赛获奖时间:   | 2023年9月       |             |
|                 | 获奖项目:    | 原任大赛               | 等级:       | 一等奖           |             |
|                 | 佐证材料:    | 点击下载预览佐证材料         |           |               |             |
|                 |          |                    | 通知书邮寄地址   |               |             |
|                 | 收件人:     | 丰額                 |           | 130000        |             |
|                 | 联系电话:    | 19154040149        | 备用联系电话:   | 13331589128   |             |
|                 | 收件人通讯地址: | 吉林省长春市             |           |               |             |

6 保送申请查询:此步骤仅针对被本科院校拟退档的考生,在首页点击按钮"申请保送学校",进入页面重新选择申请专业以及申请学校,确认无误后点击按钮"保存并提交",等待审核即可,审核结果可到此页面查看。

重新上传保送材料:此步骤仅针对于材料审核不通过的考生,考生需要在此重新上传 佐证材料,上传完成后点击提交等待毕业院校审核即可。

| <b>&gt;&gt;&gt;&gt;&gt;&gt;&gt;&gt;&gt;&gt;&gt;&gt;&gt;&gt;&gt;&gt;&gt;&gt;&gt;&gt;&gt;&gt;&gt;&gt;&gt;&gt;&gt;&gt;&gt;&gt;&gt;&gt;&gt;&gt;&gt;&gt;</b> |        |                 |                     |         |
|----------------------------------------------------------------------------------------------------|--------|-----------------|---------------------|---------|
| 个人中心                                                                                                    | 保送申请   |                 |                     |         |
| ☆ 首页                                                                                                    |        | 申请状态:           | 保送材料审核不通过!          |         |
| 🖻 考生报名                                                                                                    |        | 姓名:             | 558                 |         |
| E. 保送申请查询                                                                                                    |        | 身份证号:           | a minimum the       |         |
|                                                                                                    |        | 比赛名称:           | (1)世界技能大赛           |         |
| 1980242199                                                                                                    |        | 比赛获奖时间:         | 2024年1月             |         |
| □ 退出                                                                                                    |        | 获奖项目:           | 烹饪                  |         |
|                                                                                                    |        | 等级:             | 金奖                  |         |
|                                                                                                    |        | 申请专业.           |                     |         |
|                                                                                                    |        | 申请学校:           | 10.17               |         |
|                                                                                                    | 保送材料上传 |                 |                     |         |
|                                                                                                    |        | 格式要求:彩色扫描件,     | pdf格式,包括有关文件和获奖证书等, | 大小不超过2M |
|                                                                                                    | 项目     | 状态              | 内容                  | 操作      |
|                                                                                                    | 保送佐证材料 | 已上传             | 选择文件 未选择文件          | 上传预览    |
|                                                                                                    |        |                 | 提交                  |         |
|                                                                                                    |        |                 |                     |         |
|                                                                                                    | 版权     | 所有:吉林省教育考试院 地址: | 长春经济技术开发区浦东路1388号   |         |

| <b>]</b> 吉林省普通高校专升本考试招生服务平台 |       |                             |   |  |
|-----------------------------|-------|-----------------------------|---|--|
| 个人中心                        | 保護申請  |                             |   |  |
| ☆ 首页                        | 申请状态: | 您不符合该学校录取专业条件,请重新选择申请学校、专业! |   |  |
| 圓 考生报名                      | 姓名:   | 丰颖                          |   |  |
| O DERIVE                    | 身份证号: | 220721201008158008          |   |  |
|                             | 申请专业: | (050101)汉语言文学               | * |  |
| ☆ 修改密码                      | 申请学校: | (10204)吉林工程技术师范学院           |   |  |
| 日 調出                        |       | 保存并提交                       |   |  |
|                             |       |                             |   |  |

戰役所有:吉林霸教自考试院 地址:长春村济州水开发区道东路1388号

| <b>劃 吉林省普通高校专升本考试招生服务平台</b> |                   |                    |  |  |
|-----------------------------|-------------------|--------------------|--|--|
| 个人中心                        | 保護申請              |                    |  |  |
| ☆ 首页                        | 申请状态              | 保送材料审核无误,待所申请学校审核! |  |  |
| 圓 考生报名                      | 姓名                | 丰硕                 |  |  |
|                             | 身份证号:             | 220721201008158008 |  |  |
| Proprietazione              | 申请专业              | 汉语言文学              |  |  |
| 台 修改密码                      | 申请学校              | 吉林师范大学             |  |  |
| □ 調出                        |                   |                    |  |  |
|                             |                   |                    |  |  |
|                             | 徽权所有:吉林省教育考试院 地址: | 长春经济技术开发区通乐路1388号  |  |  |

7 修改密码:考生如有修改密码的需求,可在首页点击左侧的"修改密码",进入修改 密码页面,通过旧密码即可修改密码。

| <b>吉林省</b> | 普通高校专升本考试招生服务平台                                   |
|------------|---------------------------------------------------|
| 个人中心       | 杨次南百                                              |
| (2) 首页     | (RAEN)                                            |
| 圓 考生报名     | 80/18.                                            |
| 日 保送申请查询   | Manana 1.                                         |
| 品 #政府的     | <b>原</b> 定码:                                      |
| 日 退出       | 新改行:                                              |
|            | ·····································             |
|            | (注意事項):<br>1.思引先復不低于の位<br>2.至少和会大/与学時、執知学符、数学3時相合 |

版权所有:吉林省教育考试院 地址:长春经济技术开发区浦东路1368号